## **E-Post Sanctioning System**

वित्त विभाग द्वारा E-Post Sanctioning system शुरू किया जा रहा है। इसमें हरियाणा सरकार के सभी विभागों में पदों से सम्बन्धित स्थिति को online किया जायेगा। इसमें सम्बन्धित विभाग में कौन–कौन सी post sanctioned है, कितनी posts पर कर्मचारी/अधिकारी कार्य कर रहे है और कितने post खाली है इत्यादि की जानकारी रहेगी।

इसके अतिरिक्त यदि किसी विभाग को कोई नई post create करनी है जिसकी स्वीकृति उसे वित्त विभाग से लेनी होती है, तो यह प्रक्रिया भी अब online होगी। जिस भी विभाग को जो post sanction करवानी है, जिस कार्यालय / DDO को उस post की आवश्यकता है वह उसको online ही अपने विभाग के माध्यम से वित्त विभाग के पास भेजेगा और वित्त विभाग उस सम्बन्धित post को online sanction करेगा।

E-Post sanctioning system में तीन प्रकार से डाटा एन्टर किया जा सकता है विभाग इनमें से किसी mode के द्वारा post sanctioning data एन्टर करवा सकता है :--

 <u>Centralized Mode :-</u> इस mode में विभाग के सभी DDOs का post sanctioning data, Head Quarter level पर BCA द्वारा एन्टर किया जाता है।
 E-Post Sanctioning Manual|
 Prepared by SUNIL BAHAL जिसमें विभाग का BCA अपने User ID & Password (i.e. bcataa) से लोगिंन करके विभाग के सभी DDOs के कार्यालय और पोस्ट का डाटा एन्टर करेगा। जिसे फिर verify के लिये BCOs/DDOs के पास एक निर्धारित दिनांक के साथ भेज दिया जाता है। इसमें BCOs/DDOs एन्टर डाटा को केवल read कर सकते है। यदि वे एन्टर डाटा से असहमत है तो केवल अपनी आपत्ति ही रिमार्कस कॉलम में एन्टर कर सकते है। BCO/DDO स्वंय कोई editing नही कर सकता। रिमार्कस से यदि BCA भी सहमत है तो पोस्ट से सम्बन्धित एन्टर डाटा को edit करेगा और अन्त में FD को विभाग का final post sanctioning data भेज देगा। यह तरीका सबसे सरल और सुगम है क्योंकि BCA के पास सारे विभाग का authenticated data रहता है।

2. Partially Centralized Mode :- इस mode में विभाग के DDOs का post sanctioning data, District level पर BCO द्वारा एन्टर किया जाता है। जिसमें विभाग के BCOs अपने User ID & Password (i.e. bcotaa1) से लोगिंन करके अपने से सम्बन्धित विभाग के DDOs के कार्यालय और पोस्ट का डाटा एन्टर करेगा। जिसे फिर verify के लिये सम्बन्धित DDOs के पास एक निर्धारित दिनांक के साथ भेज दिया जाता है। इसमें DDOs एन्टर डाटा को केवल read कर सकते है। यदि वे एन्टर डाटा से असहमत है तो केवल अपनी आपत्ति ही रिमार्कस कॉलम में एन्टर कर सकते है। सम्बन्धित DDOs स्वंय कोई editing

2

नही कर सकता। एन्टर डाटा DDOs से वैरीफाई करवाने के बाद BCOs डाटा को finalise करता है और विभाग के BCA के पास भेज देता है। जिसके बाद एन्टर डाटा check and necessary amendment in post data करके FD को भेज देता है।

इस mode में विभाग के DDOs द्वारा post 3. Decentralized Mode :sanctioning data एन्टर किया जाता है। जिसमें विभाग के DDOs अपने User ID & Password (i.e. ddotaa1) से लोगिंन करके अपने कार्यालय से सम्बन्धित पोस्ट का डाटा एन्टर करेगा और finalise कर देगा। जिससे वह डाटा उससे सम्बन्धित BCO के पास show करेगा। फिर सम्बन्धित BCO एन्टर डाटा को चैक और necessary amendment करेगा। फिर जब BCO को लगे कि उसका एन्टर डाटा सही है तो उसे finalise कर देगा। जिससे वह डाटा उससे सम्बन्धित BCA के पास show करेगा। फिर विभाग का BCA एन्टर डाटा को चैक और necessary amendment करेगा। फिर जब BCA को लगे कि उसका एन्टर डाटा सही है तो उसे finalise कर देगा। जिससे उस विभाग का एन्टर डाटा FD के पास show करेगा। यह उसी प्रकार होगा जैसे budget preparation के समय बजट की की demand की जाती है। जैसे कि DDOs  $\implies$  BCOs  $\implies$  Head of Department (BCA)  $\implies$  FD

Post sanctioning system आपको खजाना एंव लेखा विभाग की website <u>www.hrtreasuries.gov.in</u> पर "Budget Allocation" link पर available होगा। इसका user manual इस प्रकार से है।

❖ यदि DDO अपने User-ID & Password (i.e. ddotaa1) से उपरोक्त वर्णित option पर login करता है।

| online Budg                                                                   | prei<br>get Alla                                                                       | ocation M                                                                                                    | onitoring & Ana                                                                                                    | lysis System                                                                            |
|-------------------------------------------------------------------------------|----------------------------------------------------------------------------------------|----------------------------------------------------------------------------------------------------|----------------------------------------------------------------------------------------------------|-----------------------------------------------------------------------------------------|
| Facility for Online Budget Tr<br>The Report for the                           | NEW BOARD<br>e TAN and PAN<br>ansfer for Inter D<br>same is also ava<br>in case of any | O Can do allocation by selecting<br>Details by Logging that<br>Division Stock has bee<br>allable. Now Treasury ha<br>unstructor- Web Enal<br>problem you may contact in bet<br>problem you may contact in bet<br>Mr Ancep/For Ways and M<br>Ended | the Example <sup>12</sup> Year 2014-18 from legic page<br>their Account and use EDIT Profile und<br>in provided to the DOS of PWD B&R, F<br>is stopped accepting cheques for inter<br>lise of 15 dated 24-08-2013<br>(see 15:00 AM To 5:00 PM in Working Days :<br>2017)<br>2017)<br>20 | ler Other Operation Menu.<br>Jublic Health and Irrigation Deptt.<br>Division Transfers. |
|                                                                               |                                                                                        | Enter Hore Your User I                                                                                                    | And Passwert                                                                                                    |                                                                                         |
|                                                                               |                                                                                        | User Id:                                                                                                    | dootaan1                                                                                                    |                                                                                         |
| te Time :21/05/2014 09:39:25                                                  |                                                                                        | Password                                                                                                    | *******                                                                                                    |                                                                                         |
| al No. Of Budget Controling Authorities                                       | 105                                                                                    | Data for the financial                                                                                                    | 2016-15. •/                                                                                                    |                                                                                         |
| ui No. Of Budget Controlling Offices                                          | 172                                                                                    | 1. A. A. A. A. A. A. A. A. A. A. A. A. A.                                                                                                    | Long                                                                                                    |                                                                                         |
| al No. Of Drawing & Disbursing Offices                                        | 6709                                                                                   |                                                                                                    | - Records -                                                                                                    |                                                                                         |
| al No. Of Tressury/Sub Treasury Offices                                       | 107                                                                                    | Finance Dash F                                                                                                    | and -                                                                                                    |                                                                                         |
| asury Syncronized DDOBudget Data Today                                        | 0                                                                                      | PERSON VIOLE LINEE                                                                                                    |                                                                                                    |                                                                                         |
| saury Syncronized Expenditure Data Today                                      | 0                                                                                      | Check Your Budget Allo                                                                                                    | alay Officer                                                                                                    |                                                                                         |
|                                                                               | an and a second                                                                        | Pava stopperting C-staying                                                                                                    |                                                                                                    |                                                                                         |
| al Amt Of Bill Passed By Treasury Yesterday                                   | COULTERN.                                                                              |                                                                                                    |                                                                                                    |                                                                                         |
| tal Amt Of Bill Passed By Tressury Yesterday<br>dust Allocation Updated Today | 1014                                                                                   | Citics have to see Constant                                                                                                    | cad Operational Martial of Badget Alexation                                                                                                    |                                                                                         |

♦ उसके बाद DDO, Other Operation menu के "Add/Edit Workstrength" option use / click करेगा।

|                           | Characterization Action Constraints Pro- | d @ Menu =                      | -                    | -                                                   | n - 0                       |
|---------------------------|------------------------------------------|---------------------------------|----------------------|-----------------------------------------------------|-----------------------------|
| O                         | nline Budge                              | et Allocatio                    | n Mon                | itoring &                                           | <b>LAnalysi</b>             |
| User: Sushil H<br>Officer | Operations                               | Instructions for DDOs           | Reports              | Other operations     Change password                | Logout                      |
| ¥                         | Web sit                                  | e Designed & Maintained by Nati | ional Informatics Ce | enter<br>Edit your profile<br>Add/Edit Workstrength |                             |
|                           |                                          |                                 |                      |                                                     |                             |
|                           |                                          |                                 |                      |                                                     |                             |
|                           |                                          |                                 |                      |                                                     |                             |
|                           |                                          |                                 |                      |                                                     |                             |
|                           |                                          |                                 |                      |                                                     |                             |
|                           |                                          |                                 |                      |                                                     |                             |
| 3                         |                                          |                                 |                      | ⊂ Bo                                                | elcom Al * - 👍 🏞 🗊 号 343 AM |
| 4                         | E-Post Sanctioning M                     | anual                           |                      | Prepare                                             | ed by SUNIL BAHAL           |

❖ जिससे Add / Edit Workstrength Form open हो जायेगा। यहां पर यूजर को Department column में अपने विभाग का नाम by default show होगा। उसके बाद यूजर सबसे पहले अपने कार्यालय से सम्बन्धित information enter करेगा। इसके लिये पेज पर दाई ओर बने हुये Add New Office button click करेगा। यहां पर यूजर एक या एक से अधिक office add कर सकता है।

| Aar       |                                    |                                                                                         |                                                                                                    | A DESCRIPTION OF                                                                                                    |                                                                                                    |
|-----------|------------------------------------|-----------------------------------------------------------------------------------------|----------------------------------------------------------------------------------------------------|----------------------------------------------------------------------------------------------------|----------------------------------------------------------------------------------------------------|
| Back      | g mga (tento dijele han)           | DDO POST PREPAR                                                                         | CSI PREPARATION X                                                                                    | TRENGTH FORM                                                                                                    | Logout                                                                                                    |
| User:     | Sushil Kumari,<br>Accounts Officer | Department. Tre                                                                         | easury And Accounts                                                                                  | Data for the f                                                                                                    | nancial <sup>12</sup> year: 2014-15                                                                        |
| Departme  | nt: TAA-Treasury & A               | ccounts 🗸                                                                               |                                                                                                    | Add New Office                                                                                                    |                                                                                                    |
| Post Nam  | e: Select                          |                                                                                         | ×                                                                                                    | Add New Post                                                                                                    |                                                                                                    |
| Pay Scale | Grade Pay: C                       | ategory:                                                                                |                                                                                                    |                                                                                                    |                                                                                                    |
|           | Save                               | [Note:If you car<br>Ente<br>Finalise                                                    | nnot read info in image above,<br>In the code shown above:                                           | reload page to get another one.]                                                                                             |                                                                                                    |
| *Sanction | ı Post (Regular)                   | Those posts which have b<br>e.g. through HPSC, HSSC                                     | een sanctioned by the Govern<br>C, Police Recruitment Board et                                       | ment and are to be filled up on regular<br>c.                                                                                | basis through normal means of recruitment                                                                  |
| *Sanction | Post (Others)                      | Those posts which have b                                                                | een sancitoned by Goverment                                                                          | with specific direction that the post sh                                                                                     | ould be filled up on contractual basis.                                                                    |
| Note:     |                                    | If any sanctioned post (reg<br>recruitment is done, then s<br>In case of santioned post | gular) has been filled up by add<br>such post should be shown va<br>(other), if same has been filled | opting outsourcing policy of the Govern<br>cant and not included under working st<br>up by taking contractual person, it sho | ment i.e. on temporary basis till regular<br>rength of such post.<br>uld be reflected in working strength. |
| 8         | 0 📋 🖾                              |                                                                                         | 1997                                                                                                 |                                                                                                    | ⇔ Broadcom Al <sup>™</sup> • 4₀ P* 12 943 AM<br>21,05/2014                                                 |

❖ जिससे Office Master Entry Form का page open हो जायेगा। यहां पर यूजर द्वारा Office Name, Urban / Rural, Town Name, Village, Panchayat, Address, Contact No column में अपने कार्यालय से सम्बन्धित information देनी होगी और save button पर क्लिक करना होगा।

| C C E http://temphayana.mic.in/Office/Master.app. ρ • 0 | GFFICE Detail Entry Form                  | <b>د د</b> المحالي المحالي محالي<br>محالي محالي المحالي المحالي المحالي محالي المحالي محالي محالي محالي محالي محالي محالي محالي محالي محالي محالي مح<br>محالي محالي المحالي محالي محالي محالي محالي محالي محالي المحالي المحالي المحالي المحالي المحالي المحالي المحالي |
|---------------------------------------------------------|-------------------------------------------|----------------------------------------------------------------------------------------------------|
| Back                                                    | OFFICE MASTER EN                          | TRY FORM                                                                                                    |
| Office Name:                                            | Treasury Office Chandigarh                |                                                                                                    |
| District:                                               | Chandigarh 🗸                              | ]                                                                                                    |
| Urban/Rural:                                            | Urban     ORural                          |                                                                                                    |
| Town Name:                                              | Select                                    | ]                                                                                                    |
| Village :                                               | · · · · · · · · · · · · · · · · · · ·     |                                                                                                    |
| Panchayat :                                             | ×                                         | ]                                                                                                    |
| Address:                                                |                                           | ]                                                                                                    |
| Contact No: (Landline or Mobile No.)                    | (Only numbers an                          | e allowed and for landline numbers                                                                                                    |
| 100                                                     | 121                                       |                                                                                                    |
| [Note: If you cannot read info in imag                  | e above, reload page to get another one.] |                                                                                                    |
| Enter the code shown abo                                | ve:                                       |                                                                                                    |
| Save Cancel View C                                      | Office Report                             |                                                                                                    |
| · · · · · · · · · · · · · · · · · · ·                   | · · · · · · · · · · · · · · · · · · ·     | · · · · · · · · · · · · · · · · · · ·                                                                                                    |
| 🙆 D 🚆 🗄 🙆 🖪                                             |                                           | 🕾 Broadcom Al 🎽 🔺 🌜 🏲 🖵 21/05/2014                                                                                                    |

✤ यूजर द्वारा अपने कार्यालय की information add / save करने के बाद अपने कार्यालय से सम्बन्धित post की information add करनी है। इसके लिये पेज पर दाई ओर बने हुये Add New Post button click करेगा।

| 🗧 💬 😫 http://bansharjana.nic.i           | n / CCOPertPrependion_Add 🔎 + 🖒 🥑 DDO POST PREP                  | PARATION ×                                                         |                                                                     |
|------------------------------------------|------------------------------------------------------------------|--------------------------------------------------------------------|---------------------------------------------------------------------|
| Back                                     | DDO POST PREPARATIO                                              | N - ADD / EDIT WORKSTRENGTH FO                                     | RM Logout                                                           |
| User: Sushil Kumari,<br>Accounts Officer | Department. Treasury                                             | y And Accounts                                                     | Data for the <u>financial</u> vear, 2014-15                         |
| )epartment: TAA-Treasury &               | Accounts 🗸                                                       | Add                                                                | New Office                                                          |
| ost Name: Select                         |                                                                  | ✓ Add                                                              | I New Post                                                          |
| Pay Scale: Grade Pay:                    | Category:                                                        |                                                                    |                                                                     |
| Save                                     | Finalise                                                         | View Staff St                                                      | rength Report                                                       |
| Sanction Post (Regular)                  | Those posts which have been sa<br>e.g. through HPSC, HSSC, Polic | anctioned by the Government and are t<br>ce Recruitment Board etc. | o be filled up on regular basis through normal means of recruitment |
|                                          | Those nosts which have been sa                                   |                                                                    | iraction that the next should be filled up on contractual basis     |
| Sanction Post (Others)                   | most posts mital have been st                                    | ancitoned by Goverment with specific d                             | incontri mar the post should be miled up on contractual basis.      |

जिससे Post Master Entry Form का page open हो जायेगा। यहां पर यूजर drop down box से Post Name, Pay Scale, Group select करेगा और save button पर क्लिक करना होगा। यहां पर यूजर वही post add / save करेगा जो कि उसके कार्यालय के लिये sanctioned हो और उसका initial pay scale ही select करेगा। उदाहरण के लिये यदि यूजर assistant की post select करता है तो उसके pay scale column में initial pay scale i.e. 9300-34800 + 3200 GP select किया जाये। यदि उससे सम्बन्धित assistant को 1<sup>st</sup> / 2<sup>nd</sup> ACP मिल चुका है तो भी यूजर pay scale column में initial pay scale i.e. 9300-34800 + 3200 GP ही स्लैक्ट करेगा।

| ack POST                                                                                                    | MASTER ENTRY FORM                                                                                                    |                                                                                     | Home                                               |
|----------------------------------------------------------------------------------------------------|----------------------------------------------------------------------------------------------------|-------------------------------------------------------------------------------------|----------------------------------------------------|
| ost Name: Section Office                                                                                                  | er                                                                                                    |                                                                                     |                                                    |
| ayScale: 9300-34800+                                                                                                    | 4600GP 🗸                                                                                                    |                                                                                     |                                                    |
| radepay: 4600                                                                                                    |                                                                                                    |                                                                                     |                                                    |
| roup : C                                                                                                    | V                                                                                                    |                                                                                     |                                                    |
|                                                                                                    | 06283                                                                                                    |                                                                                     |                                                    |
| Note: If you cannot read info in in                                                                                       | nage above, reload page to get another one.]                                                                                                    |                                                                                     |                                                    |
| Enter the code shown                                                                                                    | above:                                                                                                    |                                                                                     |                                                    |
| Indate Cancel                                                                                                    |                                                                                                    |                                                                                     |                                                    |
|                                                                                                    |                                                                                                    |                                                                                     |                                                    |
| ost Name                                                                                                    | Scolo                                                                                                    | Gradenav                                                                            | Group Edit                                         |
| ost Name                                                                                                    | Scale                                                                                                    | Gradepay                                                                            | Group Edit                                         |
| ost Name D-Section Officer                                                                                                | Scale<br>9300-34800+4600GP                                                                                                    | Gradepay<br>4600                                                                    | Group Edit<br>C Edit                               |
| ost Name<br>D-Section Officer<br>1-Junior Auditor                                                                         | Scale<br>9300-34800+4600GP<br>9300-34800+3200GP                                                                                                    | Gradepay<br>4600<br>3200                                                            | Group Edit<br>C Edit<br>C Edit                     |
| ost Name<br>D-Section Officer<br>1-Junior Auditor<br>26-Driver                                                            | Scale           9300-34800+4600GP           9300-34800+3200GP           5200-20200+2400GP                                                                                     | Gradepay<br>4600<br>3200<br>2400                                                    | Group Edit<br>C Edit<br>C Edit<br>C Edit<br>C Edit |
| ost Name<br>D-Section Officer<br>1-Junior Auditor<br>26-Driver<br>4-Assistant District Attorney                           | Scale           9300-34800+4600GP           9300-34800+3200GP           5200-20200+2400GP           9300-34800+4600GP                                                         | Gradepay           4600           3200           2400           4600                | Group Edit<br>C Edit<br>C Edit<br>C Edit<br>B Edit |
| ost Name<br>D-Section Officer<br>1-Junior Auditor<br>26-Driver<br>4-Assistant District Attorney<br>432-District Treasurer | Scale           9300-34800+4600GP           9300-34800+3200GP           5200-20200+2400GP           9300-34800+4600GP           9300-34800+4600GP           5200-20200+3200GP | Gradepay           4600           3200           2400           4600           3200 | Group EditCEditCEditCEditBEditCEdit                |

- २ यूजर द्वारा अपने कार्यालय से सम्बन्धित office and posts information add / save करने के बाद वह Add / Edit Work strength Form page पर post name column में post name select करेगा, जिसका डाटा एन्टर करना है। यहां पर वही post name drop down box में दिखाई देंगे जो कि सम्बन्धित विभाग के किसी भी यूजर द्वारा add new post किये हुये होगें। Post Name select करने के बाद यूजर नीचे की ओर एक table form में कार्यालय से सम्बन्धित sanctioned Post (Regular), Sanctioned Post (Others), Filled Post (Regular), Filled Post (Others), Diminishing Cadre Post column में डाटा एन्टर करेगा।
- **Sanction Post (Regular)** Those posts which have been sanctioned by the Government and are to be filled up on regular basis through normal means of recruitment e.g. through HPSC, HSSC, Police Recruitment Board etc.
- **Sanction Post (Others)** Those posts which have been sanctioned by Government with specific direction that the post should be filled up on contractual basis.
- **Diminishing Cadre Post** Those posts which will no longer be required in future and will get abolished once the post is vacated by present incumbent due to retirement / death etc.

Note: If any sanctioned post (regular) has been filled up by adopting outsourcing policy of the Government i.e. on temporary basis till regular recruitment is done, then such post should be shown vacant and not included under working strength of such post.

In case of sanctioned post (other), if same has been filled up by taking contractual person, it should be reflected in working strength.

| Charles In Concession of Concession of Conce |                                                                                                    | 100 POST PREPARATION _ =                                                                                                    |                                                                                                    |                                                                                                    |                                                                                                    |                                                                          | 11                                                           |
|----------------------------------------------------------------------------------------------------|----------------------------------------------------------------------------------------------------|----------------------------------------------------------------------------------------------------|----------------------------------------------------------------------------------------------------|----------------------------------------------------------------------------------------------------|----------------------------------------------------------------------------------------------------|--------------------------------------------------------------------------|--------------------------------------------------------------|
| Sushil Kumari,                                                                                                    | Department                                                                                                    | Treasury And Accou                                                                                                    | inta                                                                                                    | NGTH FORM                                                                                                    | Data for the Imageu                                                                                                    | Cogour                                                                   | 5                                                            |
| Accounts Officer                                                                                                    |                                                                                                    |                                                                                                    |                                                                                                    | Add New O                                                                                                    | ffice                                                                                                    | Anna and all                                                             |                                                              |
| ost Name: 80-Steno Typist(5200-202                                                                                                    | 200+1900GP - Group:C)                                                                                                    |                                                                                                    | ~                                                                                                    | Add New P                                                                                                    | ost                                                                                                    |                                                                          |                                                              |
| ry Scale: 5200-20200+1900GP G                                                                                                    | ande Pay: 1900 Catego                                                                                                    | ry C                                                                                                    | 1000                                                                                                    |                                                                                                    |                                                                                                    |                                                                          |                                                              |
| ffice Name                                                                                                    | Sanctioned Post<br>(Regular)                                                                                                    | Sanctioned Post<br>(Others)                                                                                                    | Filled Post<br>(Regular)                                                                                                    | Filled Post<br>(Others)                                                                                                    | Diminishing Cadre<br>Post                                                                                                    | Vacant Post<br>(Regular)                                                 | Vacant Pos<br>(Others)                                       |
| 1-Treasuries and Accounts, Head                                                                                                    | 3                                                                                                    | 0                                                                                                    | 0                                                                                                    | 0                                                                                                    | 0                                                                                                    | 3                                                                        | 0                                                            |
|                                                                                                    | [Note:if you                                                                                                    | u cannot read into in in<br>Enter the code shown                                                                                                    | i <b>5205</b><br>nege above, relaa<br>above [65205                                                                                                    | id page to get and                                                                                                    | ther one ]                                                                                                    |                                                                          |                                                              |
| (Prov.)                                                                                                    | [Note:If you                                                                                                    | u cannot read info in in<br>Enter the code shown                                                                                                    | above 65205                                                                                                    | d page to get and                                                                                                    | ther one ]                                                                                                    |                                                                          |                                                              |
| Save                                                                                                    | (Note:If you                                                                                                    | u cannot read info in in<br>Enter the code shown<br>Se                                                                                                    | above (85205<br>bove (85205                                                                                                    | kl page to get and                                                                                                    | ther one ]<br>eport                                                                                                    |                                                                          |                                                              |
| Save J                                                                                                    | [Note:If you<br>Finals<br>Those posts which have<br>through HPSC, HSSC.                                                                                                    | e been sanctioned by t                                                                                                    | 15205<br>alge above, relias<br>above 85205<br>View<br>the Government a<br>ard etc.                                                                                             | id page to get and                                                                                                    | ther one )<br>eport                                                                                                    | sugh normal mean                                                         | ns of recruitmen                                             |
| Save<br>Sanction Post (Regular)<br>Sanction Post (Others)                                                                                                    | [Note:If you<br>Finals<br>Those posts which have<br>through HPSC, HSSC,<br>Those posts which have                                                                                     | e been sanctioned by t<br>Police Recruitment Bo<br>s been sanctioned by t                                                                                                    | 1520 5<br>nage above, reliae<br>above (85205<br>View)<br>the Government a<br>erd etc.<br>Soverment with s                                                                      | id page to get and<br>Staff Strength R<br>ind are to be filled<br>pecific direction th                                           | ther one )<br>eport<br>up on regular basis the<br>at the post should be fil                                                                                  | sugh normal mean                                                         | ns of recruitmen                                             |
| Sarction Post (Regular)<br>Sanction Post (Others)<br>Note:                                                                                                    | [Note:If you<br>Finals<br>Those posts which have<br>through HPSC, HSSC,<br>Those posts which have<br>if any sanctioned post (<br>recruitment is done, the<br>In case of satitioned po | e been sanctioned by t<br>Police Recruitment Bo<br>been sanctioned by t<br>Police Recruitment Bo<br>been sencitored by<br>regular) has been fileo<br>n such post should be<br>st (other); if same has | 15205<br>nage above telos<br>above (55205<br>View:<br>View:<br>the Government a<br>and etc.<br>Government with s<br>t up by adopting o<br>shown vacant an<br>been filled up by | d page to get and<br>Staff Strength R<br>and are to be filled<br>pecific direction th<br>putsourcing policy<br>d not included um | ther one )<br>eport<br>up on regular basis the<br>at the post should be fil<br>of the Government ( e.<br>fer working strength of<br>person, it should be ret | sugh normal mean<br>led up on contract<br>on temporary bas<br>such post. | ns of recruitmen<br>tual basis<br>is til regular<br>strength |

9 E-Post Sanctioning Manual

Prepared by SUNIL BAHAL

✤ यूजर द्वारा selected post का डाटा एन्टर करने के बाद वह save button पर क्लिक करेगा। जिससे सम्बन्धित कार्यालय का एन्टर डाटा save हो जायेगा।

| auck                                                      | DDO POST PRE                                                                                  | PARATION - ADD / E                                                                                                    | DIT WORKSTRE                                                                            | NGTH FORM               |                           | Logout                   |                    |
|-----------------------------------------------------------|-----------------------------------------------------------------------------------------------|----------------------------------------------------------------------------------------------------|-----------------------------------------------------------------------------------------|-------------------------|---------------------------|--------------------------|--------------------|
| Jsor: Sushil Kumari,<br>Accounts Officer                  | Department.                                                                                   | Treasury And Accou                                                                                                    | unts                                                                                    |                         | Date for the financ       | al yeer 2014-1           | 6                  |
| epartment TAA Treasury & Accounts                         | ~                                                                                             |                                                                                                    |                                                                                         | Add New O               | ffice                     |                          |                    |
| ost Name 80-Steno Typist(5200-202                         | 00+1900GP - Group:C)                                                                          |                                                                                                    | <b>v</b>                                                                                | Add New P               | ost                       |                          |                    |
| ay Scale. 5200-20200+1900GP G                             | itade Pay 1900 Calego                                                                         | ry: C                                                                                                    | 2 B                                                                                     | 10.                     |                           |                          |                    |
| mice Name                                                 | Sanctioned Post<br>(Regular)                                                                  | Sanctioned Post<br>(Others)                                                                                                    | Filled Post<br>(Regular)                                                                | Filled Post<br>(Others) | Diminishing Cadre<br>Post | Vacant Post<br>(Regular) | (Others)           |
| 1-Treasuries and Accounts, Head                           | 3                                                                                             | 0                                                                                                    | 0                                                                                       | 0                       | 0                         | 3. ()                    | 0                  |
|                                                           | [Note:if yo                                                                                   | a cannot roat                                                                                                    | en wehnege<br>Record Seven Suscendu                                                     | ny po get and           | ther one 3                |                          |                    |
| Save                                                      | (Note:If yo                                                                                   | a calmot roat                                                                                                    | en welpage<br>Record Societ Soccerdu                                                    | b get and               | ther one.)                |                          |                    |
| Save<br>Sanction Post (Regular)                           | [Note:If yo<br>Final<br>Those posts which taw                                                 | a calinat rea<br>Enter the column<br>se<br>bases sanctioned by the<br>patice Recruitment by                                                                                                    | en webpage<br>Record Sacred Socradu<br>Uriow<br>Viow<br>the Convertament a<br>serd etc. | Staff Strength R        | eport                     | ogh normal meas          | ris of recruitment |
| Save<br>Sanction Post (Regular)<br>Sanction Post (Others) | [Note:If yo<br>Final<br>Those posts which hav<br>through HPSC, HSSC,<br>Those posts which hav | a calinot real<br>Enter the column<br>sector and the column<br>sector and t | en welpage<br>Record Saved Saccardu                                                     | Staff Strength R        | eport                     | ugh normal meas          | ns of recruitment  |

❖ यूजर द्वारा अपने कार्यालय से सम्बन्धित सभी posts का डाटा एन्टर और save करने के बाद यूजर view staff strength report button पर क्लिक करेगा। जिससे एक रिर्पोट जनरेट होगी। जिससे कार्यालय का अधिकारी चैक करेगा कि एन्टर डाटा ठीक है या नहीं। यदि किसी post का डाटा गल्त एन्टर हुआ है तो यूजर उसे ठीक कर सकता है।

| 14 4 1 of 1 🕨 🕅 Select a format                                         | <b>v</b> ]                    | xport.                       | 1                        |                            |                           |                             |                            |   |
|-------------------------------------------------------------------------|-------------------------------|------------------------------|--------------------------|----------------------------|---------------------------|-----------------------------|----------------------------|---|
| nt Date: 21/05/2014 Sta                                                 | ff Streng                     | th Rep                       | port                     |                            |                           | Page No                     | 1/1                        | ^ |
| User Details                                                            | Sanction<br>Post<br>(Regular) | Sanction<br>Post<br>(Others) | Filled Post<br>(Regular) | Filled<br>Post<br>(Others) | Diminishing<br>Cadre Post | Vacant<br>Post<br>(Regular) | Vacant<br>Post<br>(Others) |   |
| stvt Kumari (Accounts Officer)(ddofea1)                                 | 65                            | 31                           | 32                       | .0                         | 32                        | 33                          | 23                         |   |
| Post. 10-Section Officer(\$300-34800+4600GP,Group C)                    | 3                             | 0                            | 2                        | 0                          | 2                         | 1                           | 0                          |   |
| Post: 11-Junior Auditor(9300-34800+3200GP,Group-C)                      | 1                             | Ð                            | 1                        | 0                          | 1                         | 0                           | 0                          |   |
| Post, 126-Driver(5200-20200+2400GP,Group-C)                             | 3                             | 0                            | 3                        | 0                          | 3                         | 0                           | 0                          |   |
| Post: 14-Assistant District Attorney(9300-34800+4800GP.Group-B)         | 1                             | 0                            | 1                        | 0                          | 1                         | 0                           | 0                          |   |
| Post 170 Assistant/9300-34800+3200GP,Group-C)                           | 19                            | 0                            | 11                       | 0                          | 11                        | В                           | 0                          |   |
| Post. 240-Accounts Officer(9300-34800+5400GP (Group-B)                  | 2                             | 0                            | 2                        | D                          | 2                         | 0                           | a                          |   |
| Post: 24-DATA ENTRY OPERATOR(5200-20200+1900GP, Group-C)                | 6                             | 5                            | 1                        | 5                          | 1                         | 5                           | 0                          |   |
| Post 277-Flying Squad Officer(9300-34800+6000GP;Group-B)                | 1                             | D                            | 1                        | D                          | 1                         | D                           | O                          |   |
| Post 278-Treasury Officer(9380-34800+5400GP (Sicup-B)                   | 1                             | 0                            | 1                        | D                          | 1                         | D                           | 0                          |   |
| Post: 280-Assistant Superintendent Tissasury(\$300-34800+3300GP Group-C | 1                             | 0                            | 1                        | 0                          | 1                         | 0                           | 0                          |   |
|                                                                         |                               |                              |                          |                            |                           |                             |                            |   |

Prepared by SUNIL BAHAL

10

E-Post Sanctioning Manual

सभी posts का सही डाटा एन्टर करने के बाद वह सभी posts को बारी–बारी स्लैक्ट करके Finalise button click करेगा। जिससे उससे सम्बन्धित कार्यालय की सभी posts का डाटा next level पर अर्थात उसके BCO/BCA level पर चला जायेगा। इसके बाद यूजर किसी प्रकार की कोई correction नहीं कर सकेगा। यदि किसी प्रकार की कोई कमी या गल्ती रहती है तो वह अपने से सम्बन्धित BCO / BCA से लिखित अनुरोध करेगा कि उसके कार्यालय से सम्बन्धित post के डाटा में कोई कमी या गल्ती रह गई है कृप्या उसे सही करने का कष्ट करें।

| The antipatient of the subscription of the subscription of the sub | idProperation_AdulE_D + X 01                                                                | amsharyana.nic.in 🛛 🖉                                                                                |                                                                       | -                                       |                           |                                      | 0.5                               |
|----------------------------------------------------------------------------------------------------|---------------------------------------------------------------------------------------------|----------------------------------------------------------------------------------------------------|-----------------------------------------------------------------------|-----------------------------------------|---------------------------|--------------------------------------|-----------------------------------|
| ack                                                                                                    | DDO POST PRE                                                                                | PARATION - ADD / E                                                                                   | DIT WORKSTRE                                                          | NGTH FORM                               |                           | Logout                               | -                                 |
| Iser Sushil Kumari,<br>Accounts Officer                                                                                                    | Department                                                                                  | Treasury And Accou                                                                                   | unts                                                                  |                                         | Data for the finance      | ial year 2014-1                      | 5                                 |
| epertment TAA-Treasury & Account                                                                                                    | ts 🗸                                                                                        |                                                                                                    |                                                                       | Add New O                               | ffice                     |                                      |                                   |
| st Name: 80-Steno Typist(5200-20                                                                                                    | 200+1900GP - Group:C)                                                                       |                                                                                                    | V                                                                     | Add New P                               | ost                       |                                      |                                   |
| y Scale: 5200-20200+1900GP (                                                                                                    | Grade Pay: 1900 Catego                                                                      | ry: C                                                                                                |                                                                       |                                         |                           |                                      |                                   |
| fice Name                                                                                                    | Sanctioned Post<br>(Regular)                                                                | Sanctioned Post<br>(Others)                                                                          | Filled Post<br>(Regular)                                              | Filled Post<br>(Others)                 | Diminishing Cadre<br>Post | Vacant Post<br>(Regular)             | Vacant Post<br>(Others)           |
| -Treasuries and Accounts, Head                                                                                                    | 3                                                                                           | 0                                                                                                    | 0                                                                     | D                                       | 0                         | 0                                    | 0                                 |
|                                                                                                    | Enter the                                                                                   | ando show                                                                                            | 0                                                                     | K Incorrect                             | wier one.j                |                                      |                                   |
| Save                                                                                                    | Enter the<br>Final                                                                          | se                                                                                                   | Views                                                                 | Staff Strength R                        | eport                     |                                      |                                   |
| Save<br>anction Post (Regular)<br>anction Post (Others)                                                                                                    | Enter the<br>Final<br>Those posts which hav<br>through HPSC, HSSC,<br>Those posts which hav | e code show<br>se<br>se<br>e been sanctioned by t<br>Police Recruitment Bo<br>a been sancitoned by ( | View S<br>View S<br>he Government a<br>ard etc.<br>Government with sp | Staff Strength R<br>nd are to be filled | eport                     | ugh normal mear<br>ad up on contract | ns of recruitment e<br>tual basis |

DDO द्वारा अपने कार्यालय का posts से सम्बन्धित डाटा एन्टर और finalise करने के बाद next level पर विभाग का BCO (Budget Controlling Officer) / BCA अपने User ID & Password से लोंगिन करेगा।

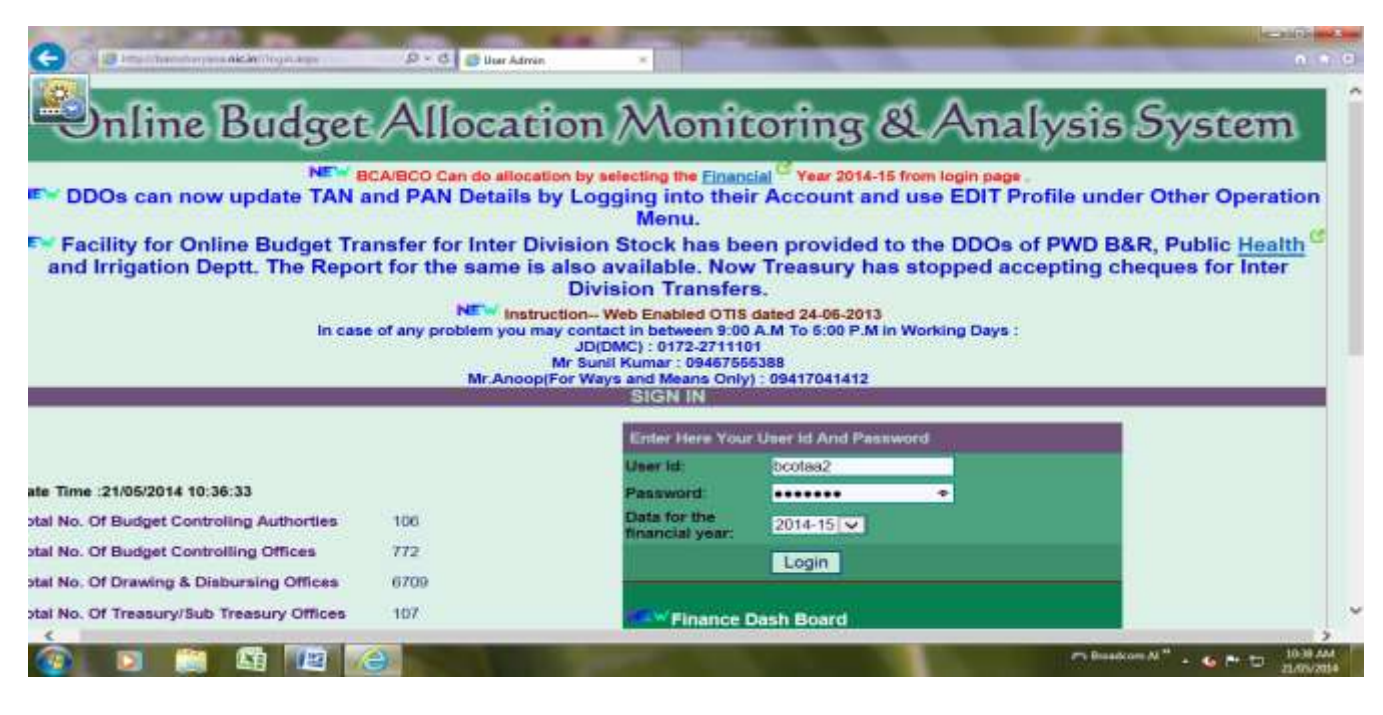

♦ उसके बाद BCO / BCA, Other Operation menu के "Edit / Finalise Workstrength" option use / click करेगा।

| icer Bhiwani | Operations  | Reports                   | Other operations     Add new user                           | Logout |
|--------------|-------------|---------------------------|-------------------------------------------------------------|--------|
|              | Web site De | signed & Maintained by Na | tional Info<br>Change Your password                         |        |
|              |             |                           | Edit your profile<br>View users profile                     |        |
|              |             |                           | Set SCO/DDO password<br>Activite and Deactivite User        |        |
|              |             |                           | Add/Edit Workstrength for DDO<br>Edit/Finalise Workstrength |        |
|              |             |                           |                                                             |        |
|              |             |                           |                                                             |        |
|              |             |                           |                                                             |        |
|              |             |                           |                                                             |        |
|              |             |                           |                                                             |        |
|              |             |                           |                                                             |        |

✤ यूजर द्वारा क्लिक करने पर Edit / Finalise WorkStrength page open होगा। जिस पर यूजर Post Name select करेगा। यहां पर उसे वही Post Name show होंगें जो कि उसके अधीन आने वाले DDOs द्वारा add new post किये हुये होगें।

| let.k                                                                           | 0                                                                                                    | EDIT / FINALISE WORKST                                                                                                    | TENGTH                                                                                                    | Logout                                                                                            |  |
|---------------------------------------------------------------------------------|----------------------------------------------------------------------------------------------------|----------------------------------------------------------------------------------------------------|----------------------------------------------------------------------------------------------------|---------------------------------------------------------------------------------------------------|--|
| User J S SUHAG,<br>Officer Bhiwr                                                | Treasury<br>Ini                                                                                                    | Department: Treasury And Accounts                                                                                                    | Deta for the <u>financial</u> 🦉 yes                                                                                                    | s <sup>-</sup> 2014-15                                                                            |  |
| tost Name<br>Yay Scale<br>Sanction Post (Regul<br>Sanction Post (Other<br>Note: | Select<br>10-Section Office<br>11-Junior Audito<br>126-Driver(5200<br>1432-District Tre<br>1440-WATER C,<br>1440-WATER C, | r(9300-34800+4600GP - Group:C)           (9300-34800+3200GP - Group:C)           saure(5200-20200+3200GP - Group:C)           RRIER Cum Chokidar(4440-7440+1500GP - Group.D)           RRIER Cum Chokidar(4440-7440+1650GP - Group.D)           RRIER Cum Chokidar(4440-7440+1650GP - Group.D)           RRIER Cum Chokidar(4440-7440+1650GP - Group.D)           RRIER Cum Chokidar(5200-20200+2000GP - Group.D)           RRIER Cum Chokidar(5200-20200+2000GP - Group.D)           RABD0+300GP - Group:C)           00-34800+3300GP - Group:C)           00-34800+3300GP - Group:C)           00-34800+3300GP - Group:C)           00-34800+300GP - Group:C)           00-34800+300GP - Group:C)           00-34800+300GP - Group:C)           00-34800+3400GP - Group:B)           seriny:00:300-34800+5400GP - Group:B)           seriny:00:10:4400+5400GP - Group:B)           seriny:00:10:4800+5400GP - Group:B)           seriny:00:10:4800+5400GP - Group:B)           seriny:00:10:20:20:20:20:1900GP - Group:B)           seriny:00:20:20:20:20:1900GP - Group:B)           seriny:00:20:20:20:20:1900GP - Group:B)           seriny:00:20:20:20:20:1900GP - Group:C)           00:93:00:34800+5400GP - Group:B)           seriny:00:20:20:20:20:490GP - Group:C)           00:93:00:34800+5400GP - Group:C)           00:90:90:480 | Add/Edit WorkStrength For DDO<br>Calegory<br>and page to get another one (<br>h Report<br>and are to be filled up on regular basis through nom<br>peofic direction that the post should be filled up on<br>outsourcing policy of the Government i.e. on tempo<br>in not included under working strength of such post<br>taking contractual person, it should be reflected in t | tal means of recruitment e.g<br>contractual basis<br>rary basis till reputar<br>working strength. |  |

❖ यूजर द्वारा Post Name select करने पर उससे सम्बन्धित DDOs अनुसार sanctioned Post (Regular), Sanctioned Post (Others), Filled Post (Regular), Filled Post (Others), Diminishing Cadre Post column में डाटा show होगा। प्रत्येक DDO's line के अन्त में View और edit नाम के दो button available होगें।

| J & SURAG. Treasury<br>with came         Department:         Treasury And Accounts         Data for the flucture year.         Department:         Treasury And Accounts         Data for the flucture year.         Department:         Treasury And Accounts         Data for the flucture year.         Department:         Treasury And Accounts         Department:         Treasury And Accounts         Department:         Treasury And Accounts         AddEEdit WorkStrength For DDO           with scale         #300 Secon second         #300 Secon second         Market         Market         <                                                                                                    | lauk                                                                                  |                                                            | 5 - 10 - 5          | EDIT / PINA             | LISE WORKST          | RENGTH                    |                           |              | Logout       |          |         |  |
|----------------------------------------------------------------------------------------------------|---------------------------------------------------------------------------------------|------------------------------------------------------------|---------------------|-------------------------|----------------------|---------------------------|---------------------------|--------------|--------------|----------|---------|--|
| Section         275-Assesser Treasury Office(ISS00-34000+40000P - Group B)         Add/Edit WorkStrength For DDO           Write         Sametion Post<br>(Regular)         Sametion Post<br>(Regular)         Sametion Post<br>(Regular)         Sametion Post<br>(Regular)         Sametion Post<br>(Regular)         Sametion Post<br>(Regular)         Mathematic<br>(Regular)         View         Sametion<br>(Regular)         Mathematic<br>(Regular)         View         Sametion<br>(Regular)         Mathematic<br>(Regular)         View         Sametion<br>(Regular)         Mathematic<br>(Regular)         View         Sametion<br>(Regular)         View         Sametion<br>(Regular)         Mathematic<br>(Regular)         View         Sametion<br>(Regular)         Mathematic<br>(Regular)         View         Sametion<br>(Regular)         Mathematic<br>(Regular)         View         Sametion<br>(Regular)         Mathematic<br>(Regular)         View         Sametion<br>(Regular)         Mathematic<br>(Regular)         Mathematic<br>(Regular)         M | User J & BUHAG, Treasury<br>Officer Bhiwani                                           | Department Treasury And Accounts Data for the Malicial yea |                     |                         |                      |                           |                           |              | licial year. | 2014-10  |         |  |
| Sametion Post         Banction Post         Pilled Post         Pilled Post         Deminishing         Vacant Post         Vacant Post         It         Agreed         Vew         Ban           CA.REC TO TAL         6         0         3         0         3         3         0         3         0         1         0         -         View         Edit         Edit           cd.NECD TO TAL         6         0         3         0         1         0         -         View         Edit         Edit                                                                                                    | ost Name<br>av Sicale                                                                 | 270-Assistant Treasury  <br>#200-24#00+4#000/P             | officer(\$300-34800 | + 4600GP - Gro<br>Grade | Pay 4600             | Category B                | nkStrength For DI         | 50           |              |          |         |  |
| Ideal         Ideal         Ideal <th< th=""><th>anse</th><th>Sanction Post<br/>(Regular)</th><th>Banction Post</th><th>Filled Post</th><th>Filled Post</th><th>Diminishing<br/>Cadre Post</th><th>Vacant Post<br/>(Regular)</th><th>Vacant Post</th><th>Agreed</th><th>Detail</th><th>641</th></th<>                                                                                                    | anse                                                                                  | Sanction Post<br>(Regular)                                 | Banction Post       | Filled Post             | Filled Post          | Diminishing<br>Cadre Post | Vacant Post<br>(Regular)  | Vacant Post  | Agreed       | Detail   | 641     |  |
| dmask8/dbbsdhra.dtx         1         0         0         0         1         0         ·         Mew         Edit           ddtas09_dtolchary-atto         1         0         0         0         0         1         0         -         Mew         Edit           ddtas09_dtolchary-atto         1         0         0         0         0         1         0         -         Mew         Edit           ddtas09_dtolchary-atto         1         0         1         0         0         0         Mew         Edit           dtas00_bthmare atto twani khera         1         0         0         0         0         0         Mew         Edit           dtas00_bthmare atto twani khera         1         0         0         0         0         0         Mew         Edit           dtas04_bthare atto         0         1         0         0         0         0         Mew         Edit           dtas04_bthare atto         0         1         0         0         0         0         Mew         Edit           dtas04_bthare atto         0         1         0         0         0         0         Mew         Edit                                                                                                    | CARCO TOTAL                                                                           |                                                            | 0                   | 3                       | 0                    |                           | 3                         |              |              | -        | à       |  |
| Intrast0-atoletary-ato         1         0         0         0         0         1         0         -         View         Edit           Intrast0-atoletary-ato         1         0         1         0         0         0         0         0         0         0         0         0         0         0         0         0         0         0         0         0         0         0         0         0         0         0         0         0         0         0         0         0         0         0         0         0         0         0         0         0         0         0         0         0         0         0         0         0         0         0         0         0         0         0         0         0         0         0         0         0         0         0         0         0         0         0         0         0         0         0         0         0         0         0         0         0         0         0         0         0         0         0         0         0         0         0         0         0         0         0         0 <td< td=""><td>dotaa88-alobadhra-alo</td><td>1</td><td>0</td><td>0</td><td>0</td><td>0</td><td>1</td><td>0</td><td>100</td><td>View</td><td>Edit</td></td<>                                                                                                    | dotaa88-alobadhra-alo                                                                 | 1                                                          | 0                   | 0                       | 0                    | 0                         | 1                         | 0            | 100          | View     | Edit    |  |
| Indexe@ abolisements 1 0 1 0 0 0 0 0 0 0 0 0 0 0 0 0 0 0 0                                                                                                    | Idutaa59-atoloharu-ato                                                                | 1                                                          | 0                   | 0                       | 0                    | 0                         | 4                         | 0            | -            | View     | Edit    |  |
| Inditias30-bitmene etis berweni kherra 1 0 0 0 II 1 II - <u>Mierry Edit</u><br>Inditias34-A T O TOSHAM-A T O 1 0 1 0 0 0 - <u>Mierry Edit</u><br>OSHAMA<br>BEFORE FINALISING IF YOU WANT TO ENSURE THAT YOUR DOGS AGREE WITH THE ABOVE WORKSTRENGTH THEN YOU GAN ENTER THE LAST DATE OF RAISING OBJECTION AS                                                                                                    | Idotaar90 atostwani-to                                                                |                                                            | 0                   |                         | 0                    | 0                         | 0                         | 0            | (*)          | View     | Edit    |  |
| InditianS4 A T O TOSHAM A T O I O II O II O II O II O II O II O                                                                                                    | tdotaa50-bitterra-ato berani kherra                                                   | 1                                                          | 0                   | 0                       | 0                    |                           | 1                         |              |              | Mierw.   | Edit    |  |
| BEFORE FINALISING IF YOU WANT TO ENSURE THAT YOUR DOOS AGREE WITH THE ABOVE WORKSTRENGTH THEN YOU CAN ENTER THE LAST DATE OF RAISING OBJECTION AS                                                                                                    | Idolaa54 A T O TOSHAM A T O<br>FOSHAM                                                 | 1                                                          | 0                   | (e)                     | 0                    | 0                         | 0                         | 0            |              | View     | Edit    |  |
| Enter the task date for raising objection by your DDOs. [20/05/2014] [Sot Date]                                                                                                    | BEFORE FINALISING IF YOU WY<br>OIVEN BELOW:<br>Enter the tast date for raising object | NAT TO ENSURE THAT                                         | YOUR DOOS AGE       | THE WITH THE            | ABOVE WORK           | TRENGTH THEN              | YOU GAN ENTER<br>Set Date | THE LAST DAT | E OF NAIS    | NG OBJEC | TION AS |  |
|                                                                                                    |                                                                                       |                                                            | Plan in Disc.       | 10.4                    | School Obacht Others | Transfer Blancett         |                           |              |              |          |         |  |

<sup>13</sup> E-Post Sanctioning Manual

Prepared by SUNIL BAHAL

✤ यदि यूजर को किसी DDO का selected post से सम्बन्धित डाटा में कोई कमी या गल्ती लगती है तो वह edit button use करके उसे ठीक कर सकता है।

|                               |            |      | DDO Level Post Detail Form For Ddotaa88-Atobadhra-Ato |                 |                          |             |            |          |             |             |  |  |
|-------------------------------|------------|------|-------------------------------------------------------|-----------------|--------------------------|-------------|------------|----------|-------------|-------------|--|--|
| Office Name                   | Sanction ( | Post | Sanction                                              | Post            | Filled Post<br>(Regular) | Filled Post | Diminishin | ng Cadre | Vacant Post | Vacant Post |  |  |
| H-SUB TREASURY OFFICE, BADHRA | 1          | 1    | 0                                                     |                 | 0                        | 0           | 0          |          | 1           | 0           |  |  |
|                               |            |      |                                                       |                 |                          |             |            |          |             |             |  |  |
|                               |            |      |                                                       |                 |                          |             |            |          |             |             |  |  |
|                               |            |      |                                                       |                 |                          |             |            |          |             |             |  |  |
|                               |            |      |                                                       |                 |                          |             |            |          |             |             |  |  |
|                               |            |      |                                                       |                 |                          |             |            |          |             |             |  |  |
|                               |            |      |                                                       |                 |                          |             |            |          |             |             |  |  |
|                               |            |      |                                                       |                 |                          |             |            |          |             |             |  |  |
|                               |            |      |                                                       |                 |                          |             |            |          |             |             |  |  |
|                               |            |      |                                                       |                 |                          |             |            |          |             |             |  |  |
|                               |            |      |                                                       |                 |                          |             |            |          |             |             |  |  |
|                               |            |      |                                                       |                 |                          |             |            |          |             |             |  |  |
|                               |            |      |                                                       |                 |                          |             |            |          |             |             |  |  |
|                               |            |      |                                                       | 227             | 18                       |             |            |          |             |             |  |  |
|                               |            | Ente | n the code sh                                         | 227<br>own abov | 18                       |             |            |          |             |             |  |  |

✤ यदि यूजर / BCO अपने स्तर पर अपने अधीन आने वाले सभी या किसी भी DDOs का डाटा एन्टर करना चाहता है तो इसके लिये यूजर को other opertions की Add / Edit Workstrength for DDO option use करेगा।

|             |                           |                                           | Coyour                                                                                                    |
|-------------|---------------------------|-------------------------------------------|----------------------------------------------------------------------------------------------------|
| Web site De | signed & Maintained by Na | Add new user<br>tional Infor              |                                                                                                    |
|             |                           | Change Your password<br>Edit your profile |                                                                                                    |
|             |                           | Set BCOIDDO passworil                     |                                                                                                    |
|             |                           | Add/Edit Workstrength for DDO             |                                                                                                    |
|             |                           |                                           |                                                                                                    |
|             |                           |                                           |                                                                                                    |
|             |                           |                                           |                                                                                                    |
|             |                           |                                           |                                                                                                    |
|             |                           |                                           |                                                                                                    |
|             |                           |                                           |                                                                                                    |
|             | Web sife De               | Web alle Designed & Maintained by Na      | Web site Designed & Maintained by National Info(Conrue Your passwort)<br>Change Your passwort<br>Edityour profile<br>Set 8CO/DOC passwort<br>Activate and Deactivate User<br>Add/Edit Workstrength for DDO<br>Edit/Finalise Workstrength |

जिससे Add / Edit Workstrength for DDO page open हो जायेगा। यहां पर यूजर को Department column में अपने विभाग को नाम by default show होगा। उसके बाद यूजर select user column में जिस DDO का डाटा एन्टर करना चाहता है उसकी user id स्लैक्ट करेगा। इस drop down box में यूजर को उसके अधीन आने वाले सभी DDOs की User IDs show होगी। उसके बाद यूजर select user के कार्यालय से सम्बन्धित information enter करेगा। इसके लिये पेज पर दाई ओर बने हुये Add New Office button click करेगा। यहां पर यूजर एक या एक से अधिक office add कर सकता है।

|                                                       | //bamsharyar         | ia <b>nicin</b> 1000PostPreperation_Add           | E 🔎 + C 🤮 DDO POST PREPARATI                                                                                                    | ION ×                                                                           |                                                                                             |                                                               | - U - X                                     |
|-------------------------------------------------------|----------------------|---------------------------------------------------|----------------------------------------------------------------------------------------------------|---------------------------------------------------------------------------------|---------------------------------------------------------------------------------------------|---------------------------------------------------------------|---------------------------------------------|
| Back                                                  |                      |                                                   | DDO POST PREPAR/                                                                                                    | ATION - ADD / EDIT W                                                            | ORKSTRENGTH FOR DDO                                                                         |                                                               | Logout                                      |
| User: J S SU<br>Officer                               | IHAG, Tre<br>Bhiwani | asury                                             | Department Treasury And                                                                                                    | Accounts                                                                        |                                                                                             | Data for the financial ye                                     | ear: 2014-15                                |
| Department<br>Select User<br>Post Name:<br>Pay Scale: | TAA-<br>Gra          | Treasury & Accounts                               | ice-Treasury Officer)<br>ATO)<br>Assistant Treasury Officer)<br>ato)<br>Addl District Sessions Judge)<br>ato)<br>RA-ATO BADHRA)<br>sury officer bhiwani)<br>ant Treasury Officer)<br>M-A T O TOSHAM)<br>ani khera) | 85184<br>p in image above, re<br>rown above:                                    | Add New Offi                                                                                | 28<br>21                                                      |                                             |
| *Sanction Post (                                      | Regular)             | Those posts v<br>HPSC, HSSC                       | which have been sanctioned by<br>, Police Recruitment Board etc.                                                                                                    | the Government and a                                                            | e to be filled up on regular t                                                              | asis through normal means                                     | of recruitment e.g. through                 |
| *Sanction Post (                                      | Others)              | Those posts v                                     | which have been sancitoned by                                                                                                    | Goverment with specifi                                                          | c direction that the post sho                                                               | uid be filled up on contractua                                | al basis.                                   |
| Note:                                                 |                      | If any sanctio<br>then such por<br>In case of sar | ned post (regular) has been fille<br>st should be shown vacant and<br>ntioned post (other), if same has                                                                                                    | ed up by adopting outso<br>not included under work<br>s been filled up by takin | urcing policy of the Governn<br>ing strength of such post.<br>a contractual person, it shou | ient i.e. on temporary basis<br>Id be reflected in working st | till regular recruitment is done,<br>rength |
| 🗿 🔋                                                   |                      | 😫 📕 🥚                                             |                                                                                                    | 10                                                                              |                                                                                             | TA-HP.                                                        | :tz * • 🌜 🏲 🛱 21,05/2014                    |

❖ जिससे Office Master Entry Form का page open हो जायेगा। यहां पर यूजर select user का Office Name, Urban / Rural, Town Name, Village, Panchayat, Address, Contact No column में उसके कार्यालय से सम्बन्धित information enter करनी होगी और save button पर क्लिक करना होगा।

| C                                       | C OFFICE Detail Entry Form ×                       |
|-----------------------------------------|----------------------------------------------------|
| Back                                    | OFFICE MASTER ENTRY FORM                           |
| Office Name:                            | Treasury Office Chandigarh                         |
| District:                               | Chandigarh                                         |
| Urban/Rural:                            | Urban     ORural                                   |
| Town Name:                              | Select                                             |
| Village :                               |                                                    |
| Panchayat :                             |                                                    |
| Address:                                |                                                    |
| Contact No: (Landline or Mobile No.)    | (Only numbers are allowed and for landline numbers |
| 100                                     | 321                                                |
| [Note: If you cannot read info in image | e above, reload page to get another one.]          |
| Enter the code shown abo                | ve:                                                |
| Save Cancel View C                      | Office Report                                      |
|                                         | 🕞 Broadcom AJ <sup>**</sup> - 🌜 🏲 🖱 21.05/2014     |

✤ यूजर द्वारा selected user (DDO) के कार्यालय की information add / save करने के बाद उसके कार्यालय से सम्बन्धित post की information add करनी है। इसके लिये पेज पर दाई ओर बने हुये Add New Post button click करेगा।

| 0                                             |                                                                                                    |                                                                                                    | and the second second se |                                                                                                    |
|-----------------------------------------------|----------------------------------------------------------------------------------------------------|----------------------------------------------------------------------------------------------------|----------------------------------------------------------------------------------------------------|----------------------------------------------------------------------------------------------------|
| Back                                          |                                                                                                    | DDO POST PREPARAT                                                                                                    | ION - ADD / EDIT WORKSTRENGTH FOR DO                                                                                                    | 0 Lenout                                                                                                    |
| User JSSI                                     | UHAG, Treasury<br>r Bhiwani                                                                                                    | Department Treasury And Ac                                                                                                    | counts                                                                                                    | Data for the financial year 2014-18                                                                                                    |
| Department                                    | TAA-Treasur                                                                                                    | y & Accounts 🐱                                                                                                    | Add New O                                                                                                    | flice                                                                                                    |
| Select User<br>Post Name<br>Pay Scale         | Grie ddotas<br>Grie ddotas<br>ddotas<br>ddotas<br>ddotas<br>ddotas<br>ddotas<br>ddotas<br>ddotas<br>ddotas<br>ddotas<br>ddotas<br>ddotas<br>ddotas<br>ddotas<br>ddotas<br>ddotas<br>ddotas<br>ddotas | 1001(Treasury Office-Treasury Officer)<br>1001(ATC Siwani-ATC)<br>1076(ATC Siwani-Assistant Treasury Officer)<br>1076(ATC Siwani-Assistant Treasury Officer)<br>1076(ATC Siwani-Assistant Treasury Officer)<br>1173(atc pension-ato)<br>1173(AtC BADHRA-ATC BADHRA)<br>37(bothman-treasury Officer)<br>53(atdotadri-Assistant Treasury Officer)<br>54(ATC TO DSHAM-ATO TO SHAM)<br>35(bitheadhra-atc)<br>88(atbotadhra-atc)<br>88(atbotadhra-atc)<br>88(atbotadhra-atc)<br>88(atbotadhra-atc)<br>88(atbotadhra-atc)<br>88(atbotadhra-atc)<br>88(atbotadhra-atc)<br>88(atbotadhra-atc)<br>88(atbotadhra-atc)<br>88(atbotadhra-atc)<br>88(atbotadhra-atc)<br>88(atbotadhra-atc)<br>88(atbotadhra-atc)<br>88(atbotadhra-atc) | Add New F                                                                                                    | ost                                                                                                    |
| "Sanction Post  <br>"Sanction Post  <br>Note: | (Regular)<br>(Others)                                                                                                    | Those posts which have been sanctioned by M<br>HPSC, HSSC, Police Recruitment Board etc.<br>Those posts which have been sanctioned by G<br>If any sanctioned post (regular) has been filled<br>then such post should be shown vacant and no<br>in case of santioned post (other), if same has b                                                                                                    | e Government and are to be filled up on regula<br>overment with specific direction that the post st<br>up by adopting outsourcing policy of the Gover<br>1 included under working strength of such post,<br>een filled up by taking contractual person, if sh                                                                                                    | r basis through normal means of recruitment e.g. through<br>ould be filled up on contractual basis.<br>Inment i.e. on temporary basis till regular recruitment is done,<br>ould be reflected in working strength. |
| 3                                             | 🗎 😭 🚳                                                                                                    |                                                                                                    |                                                                                                    | 1 TA-149 60 * • • • 1 105 AM                                                                                                    |
| 16                                            | E-Post Sar                                                                                                    | nctioning Manual                                                                                                    |                                                                                                    | Prepared by SUNIL BAHAL                                                                                                    |

जिससे Post Master Entry Form का page open हो जायेगा। यहां पर यूजर drop down box से Post Name, Pay Scale, Group select करेगा और save button पर क्लिक करना होगा। यहां पर यूजर वही post add / save करेगा जो कि selected user (DDO) के कार्यालय के लिये sanctioned हो और उसका initial pay scale ही select करेगा। उदाहरण के लिये यदि यूजर assistant की post select करता है तो उसके pay scale column में initial pay scale i.e. 9300-34800 + 3200 GP select किया जाये। यदि उससे सम्बन्धित assistant को 1<sup>st</sup> / 2<sup>nd</sup> ACP मिल चुका है तो भी यूजर pay scale column में initial pay scale i.e. 9300-34800 + 3200 GP ही स्लैक्ट करेगा।

| 0                 | 1 B A                     | 10 B. (10 B. )                         | 2            |                                                         |
|-------------------|---------------------------|----------------------------------------|--------------|---------------------------------------------------------|
|                   | DOCTMAC                   | P + C POST Detail Entry Form X         | A CONTRACTOR | fi t a                                                  |
| Post Name:        | Section Officer           |                                        |              | nome                                                    |
| PayScale:         | 9300-34800+46000          | GP V                                   |              |                                                         |
| Gradepay:         | 4600                      |                                        |              |                                                         |
| Group :           | С                         | V                                      |              |                                                         |
|                   | 0.000                     |                                        |              |                                                         |
|                   | 0628                      | 3                                      |              |                                                         |
| [Note: If you car | nnot read info in image a | above, reload page to get another one. | ]            |                                                         |
| Ente              | r the code shown above    | et                                     |              |                                                         |
| Update Ca         | incel                     |                                        |              |                                                         |
| Post Name         |                           | Scale                                  | Gradepay     | Group Edit                                              |
| 10-Section Offic  | er                        | 9300-34800+4600GP                      | 4600         | C Edit                                                  |
| 11-Junior Audito  | or                        | 9300-34800+3200GP                      | 3200         | C Edit                                                  |
| 126-Driver        |                           | 5200-20200+2400GP                      | 2400         | C Edit                                                  |
| 14-Assistant Dis  | strict Attorney           | 9300-34800+4600GP                      | 4600         | B Edit                                                  |
| 1432-District Tr  | easurer                   | 5200-20200+3200GP                      | 3200         | C Edit                                                  |
| <                 |                           |                                        |              |                                                         |
| 🚯 [               | 🗐 😫 🖉 🔏                   |                                        |              | F TA-HP: tz <sup>2</sup> - 10 P <sup>1</sup> 22/05/2014 |

❖ यूजर द्वारा selected user (DDO) के कार्यालय से सम्बन्धित office and posts information add / save करने के बाद वह Add / Edit Work strength Form page पर post name column में post name select करेगा, जिसका डाटा एन्टर करना है। यहां पर वही post name drop down box में दिखाई देंगे जो कि सम्बन्धित विभाग के किसी भी यूजर द्वारा add new post किये हुये होगें। Post Name select करने के बाद यूजर नीचे की ओर एक table form में selected user (DDO) के कार्यालय से सम्बन्धित sanctioned Post (Regular), Sanctioned Post (Others), Filled Post (Regular), Filled Post column में डाटा एन्टर करेगा।

| Sanction Post (Regular) | Those posts which have been sanctioned by the Government and are to    |
|-------------------------|------------------------------------------------------------------------|
|                         | be filled up on regular basis through normal means of recruitment e.g. |
|                         | through HPSC, HSSC, Police Recruitment Board etc.                      |

**Sanction Post (Others)** Those posts which have been sanctioned by Government with specific direction that the post should be filled up on contractual basis.

**Diminishing Cadre Post** Those posts which will no longer be required in future and will get abolished once the post is vacated by present incumbent due to retirement / death etc.

Note: If any sanctioned post (regular) has been filled up by adopting outsourcing policy of the Government i.e. on temporary basis till regular recruitment is done, then such post should be shown vacant and not included under working strength of such post.

In case of sanctioned post (other), if same has been filled up by taking contractual person, it should be reflected in working strength.

| Back                                          |                                     |                                                                                  | DDO                                                                                    | POSTPREP                                                                                                    | ARATION - ADD / ED                                | IT WORKSTRENG                                                                                                   | TH FOR DD                                                                                    | 0                                                                                      |                                                                                                | Logo                                                                        |
|-----------------------------------------------|-------------------------------------|----------------------------------------------------------------------------------|----------------------------------------------------------------------------------------|----------------------------------------------------------------------------------------------------|---------------------------------------------------|----------------------------------------------------------------------------------------------------|----------------------------------------------------------------------------------------------|----------------------------------------------------------------------------------------|------------------------------------------------------------------------------------------------|-----------------------------------------------------------------------------|
| User J S SUH                                  | AG, Treasury<br>hiwani              | D                                                                                | spartment                                                                              | Treasury A                                                                                                    | nd Accounts                                       |                                                                                                    | Da                                                                                           | ta for the line                                                                        | incial year 2014                                                                               | -15                                                                         |
| Department T/                                 | AA-Treasury & Account               | 5 ¥                                                                              |                                                                                        |                                                                                                    |                                                   |                                                                                                    | Γ                                                                                            | Add New C                                                                              | ttice                                                                                          |                                                                             |
| Select User:                                  | ddotaa89(ato                        | (oharu-ato)                                                                      | )                                                                                      |                                                                                                    | ~                                                 |                                                                                                    | -                                                                                            |                                                                                        |                                                                                                |                                                                             |
| ast Name: 3-                                  | CLERK(5200-20200+1                  | 900GP - G                                                                        | roup C)                                                                                |                                                                                                    | ×                                                 |                                                                                                    | Г                                                                                            | Add New F                                                                              | Post                                                                                           |                                                                             |
| ay Scale: 52                                  | 00-20200+1900GP                     | Grade I                                                                          | Pay 1900                                                                               | Category: C                                                                                                    |                                                   |                                                                                                    |                                                                                              |                                                                                        |                                                                                                |                                                                             |
| Office Name                                   |                                     | Sanction<br>(Regular                                                             | Post                                                                                   | Sanction P<br>(Others)                                                                                                    | ost Filled Post<br>(Regular)                      | Filled Post<br>(Others)                                                                                         | Diminis<br>Post                                                                              | hing Cadre                                                                             | Vacant Post<br>(Regular)                                                                       | Vacant Post<br>(Others)                                                     |
| 11-SUB TREASUR                                | RY OFFICE, LOHARU                   | a                                                                                |                                                                                        | 0                                                                                                    | D                                                 | 0                                                                                                    | 0                                                                                            |                                                                                        | 0                                                                                              | D                                                                           |
| E                                             | Save ]                              | 1                                                                                | [Note:if yo                                                                            | u cannot rear<br>Enter the cod                                                                                                   | 15353<br>I info in image above,<br>e shown above. | reload page to get                                                                                              | another one                                                                                  | 1                                                                                      |                                                                                                |                                                                             |
| E                                             | Save ]                              |                                                                                  | (Note:If yo                                                                            | u cannot read                                                                                                    | 15353<br>Linfo in image above,<br>e shown above:  | reload page to get                                                                                              | another one.                                                                                 | Ĩ                                                                                      |                                                                                                |                                                                             |
| E<br>Sanction Post (R                         | Save.]<br>legular) T                | hose posts                                                                       | (Note:If yo                                                                            | u cannot read<br>Enter the cod<br>e been sanct<br>Police Recru                                                                   | 15353<br>info in image above,<br>e shown above:   | reload page to get                                                                                              | another one<br>led up on rej                                                                 | ]<br>gular basis th                                                                    | rough normal me                                                                                | ens of recruitment (                                                        |
| Sanction Post (R<br>Sanction Post (O          | Save.]<br>Iegular) T<br>Whers) T    | hose posts<br>rough HPS                                                          | (Note: If yo<br>which hav<br>sc, HSSC,<br>which hav                                    | u cannot read<br>Enter the cod<br>e been sanct<br>Police Recru<br>e been sanct                                                   | 15353<br>info in image above,<br>e shown above:   | ent and are to be fi                                                                                            | another one<br>led up on rej<br>n that the po                                                | ]<br>gular basis (†<br>st should be                                                    | rough normal me                                                                                | ians of recruitment (                                                       |
| Sanction Post (R<br>Sanction Post (O<br>Note: | iegular) T<br>tthers) T<br>in<br>in | hose posts<br>rough HPS<br>hose posts<br>any sancts<br>cruitment i<br>case of se | Which have<br>sc, HSSC,<br>which have<br>oned post (<br>s done, the<br>inflored post ( | e been sanct<br>Police Recru<br>e been sanct<br>Police Recru<br>e been sanct<br>regular) has<br>in such post<br>st (other), if s | 15353<br>info in image above,<br>e shown above:   | ent and are to be fi<br>th specific directio<br>ing outsourcing po<br>nt and not included<br>by taking contract | enother one<br>led up on re-<br>h that the po<br>log of the Ge<br>under works<br>under works | ]<br>gular basis th<br>st should be<br>overnment i a<br>ng strength c<br>t should be r | rough normal me<br>Nied up on contra<br>, on temporary b<br>f such post.<br>eflacted in workin | ians of recruitment (<br>actual basis,<br>asis till regular<br>ig strength, |

18 E-Post Sanctioning Manual

Prepared by SUNIL BAHAL

यूजर द्वारा selected user (DDO) के कार्यालय से सम्बन्धित selected post name का डाटा एन्टर करने के बाद वह save button पर क्लिक करेगा। जिससे सम्बन्धित कार्यालय का एन्टर डाटा save हो जायेगा।

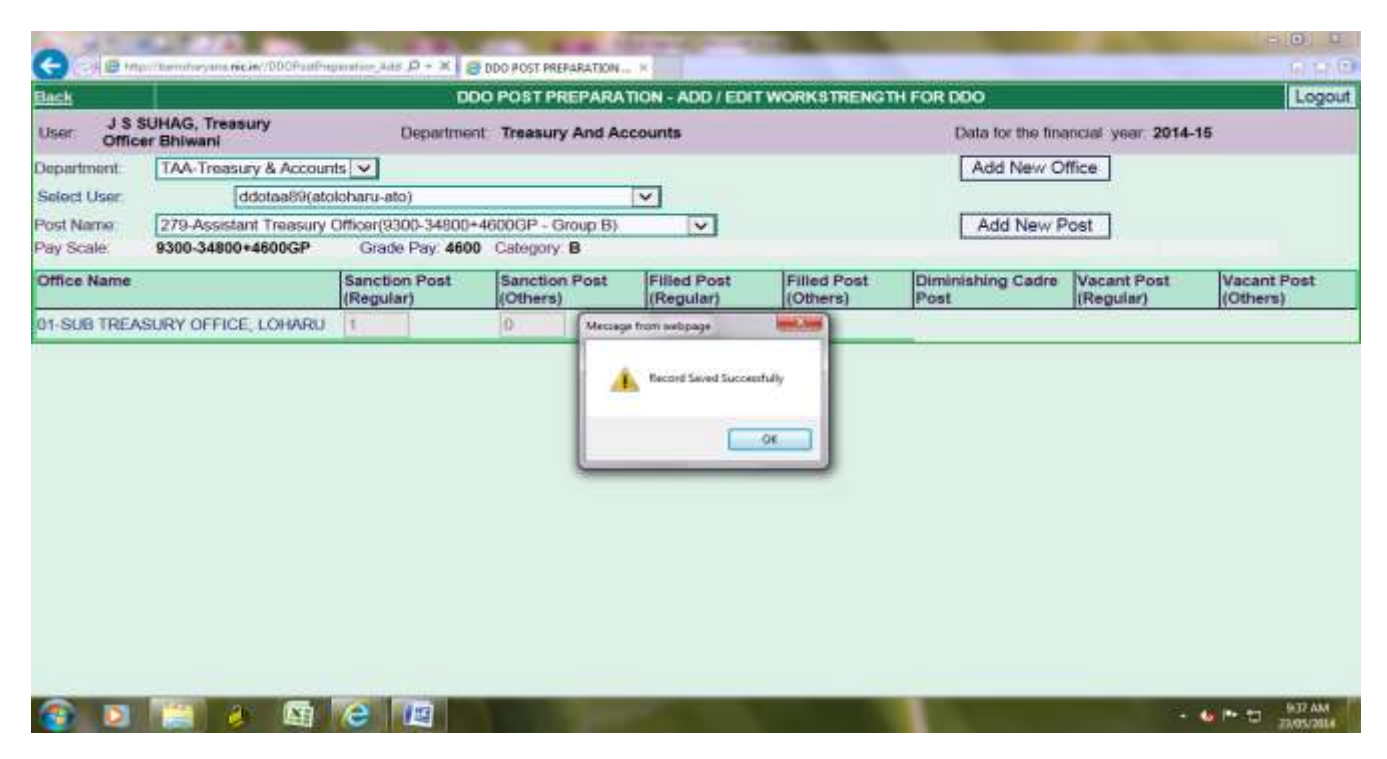

◆ इसके बाद BCO / यूजर other operations की Edit / Finalise Workstrength option use / click करेगा।

| C D http://www.                   | Noh montana pr                  | Meng a    |                                                                                         |                       | - 0 - X -              |
|-----------------------------------|---------------------------------|-----------|-----------------------------------------------------------------------------------------|-----------------------|------------------------|
| Onlin                             | e Budget A                      | Ilocation | Monitoring                                                                              | & Analysis            | Sys                    |
| User: J S SUHAG,Treasu<br>Shiwani | ry Officer Operations           | Reports   | Other operations<br>Add new user<br>National InforEdit / Enable user                    | Lopeut                |                        |
|                                   |                                 |           | Change Your password<br>Edit your profile<br>View users profile<br>Set BCC/0DO password |                       |                        |
|                                   |                                 |           | Activate and Deactivate Un<br>Add/Edit Workstrength for<br>Edm/Finalise Workstrength    | 600                   |                        |
|                                   |                                 |           |                                                                                         |                       |                        |
|                                   |                                 |           |                                                                                         |                       |                        |
|                                   |                                 |           |                                                                                         |                       |                        |
| Mige/hareshayanaaa ar/ACABC       | Mulfregentier, AddustregPatrage | 1.000     |                                                                                         | Frankrik " - 🌜 Pr 🖯   | 11.12 AM<br>21.05/2814 |
| 19 E-Post                         | Sanctioning Manual              | I         | Pr                                                                                      | epared by SUNIL BAHAL | <br>-                  |

✤ उसके बाद यूजर View Staff Strength Report button click करेगा। जिससे एक रिर्पोट जनरेट होगी।

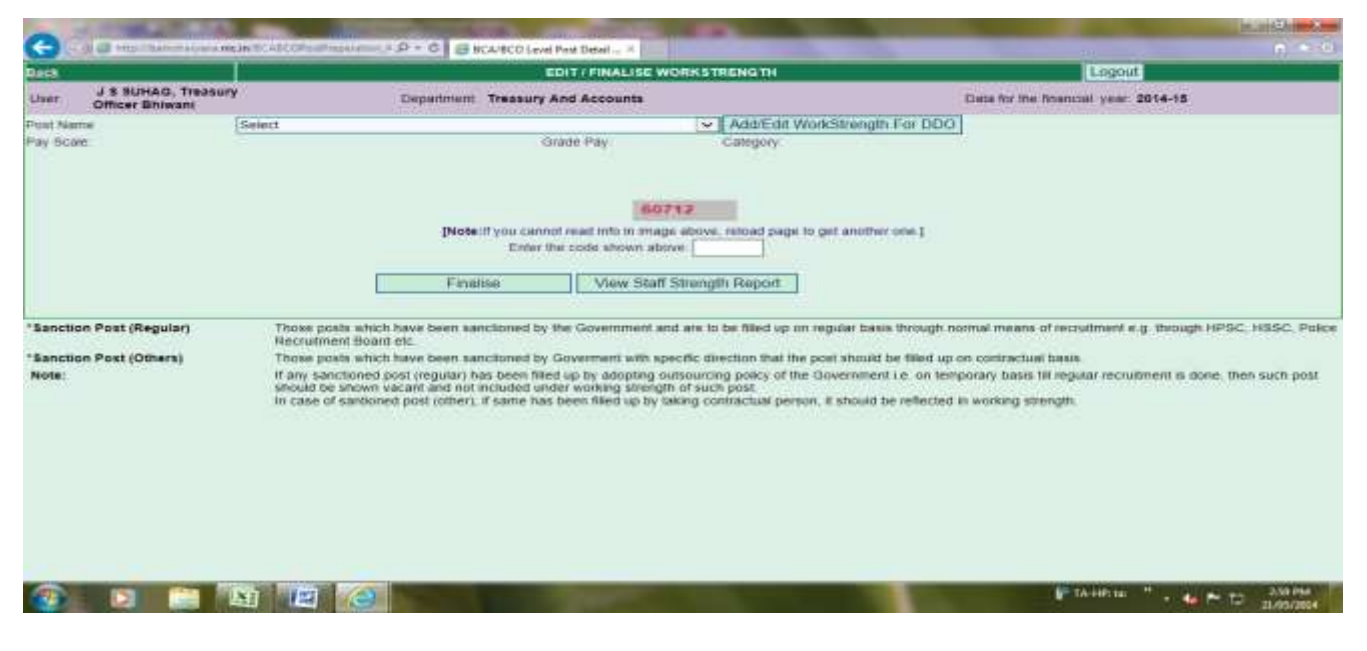

इससे यूजर अपने से सम्बन्धित DDOs के कार्यालयों की posts detail चैक कर सकता है कि एन्टर डाटा ठीक है या नहीं। यदि किसी post का डाटा गल्त एन्टर हुआ है तो यूजर उसे ठीक कर सकता है।

| 4 1 of 1 > > > Select a format                                            | ✓ Export | 1 |   |    |    |   |   |  |
|---------------------------------------------------------------------------|----------|---|---|----|----|---|---|--|
| - sommenne (messen y omen transmolinsmanne)                               | "        |   |   | U. |    |   | U |  |
| E Post: 1432-Oistrict Treasurer(5200-20200+3200GP/Group-C)                | :1       | 0 | 1 | 0  | .1 | 0 | a |  |
| E Post 173-Assistant(1990-34800+3200GP,Group-C)                           | з        | 0 | з | 0  | 3  | 0 | a |  |
| El Post 1719-Clerk Cam Data Entry Operator(5200-<br>20200+1900GP,Group-C) | 1        | 0 | 1 | 0  | 1  | 0 | 0 |  |
| 目 Post. 172-Chowkidar(4440-7440+1300GP,Group-D)                           | 1        | D | 0 | 0  | 0  | 1 | 0 |  |
| El Post 278-Treasury Officer(9900-34800+5400GP,Group-8)                   | 1        | 0 | 1 | 0  | 1  | 0 | 0 |  |
| Post 200-Assistant Superintendent Treasury(\$300-<br>3300047, Group-C)    | 1        | 0 | 0 | 0  | 0  | 1 | 0 |  |
| E Post: 3-CLERIK(5200-20200+1900GP,Group-C)                               | 6        | 0 | 5 | 6  | 5  | 1 | 0 |  |
| 1 Post: 64-Peon(4440-7440+1800GP (Group-D)                                | з        | 0 | 3 | Ð  | 3  | 0 | 0 |  |
| + atodasin (Assistant Treasury Officer)(ddotaa53)                         | 5        | Ð | 4 | 0  | 4  | 1 | 0 |  |
| E Post 170-Assistant(\$906-34800+3200GP Group-C)                          | 1        | 0 | 0 | 0  | 0  | 1 | 0 |  |
| E Post 279-Assistant Treasury Officer(9300-34800+4606GP Group-8)          | ंड       | 0 | 1 | 0  | t  | 0 | 0 |  |
| E Post 282-Assistant Treasurer(5200-20208-1900GP/Group-C)                 | 3        | 0 | 1 | 0  | 1  | 0 | 0 |  |
| E Post 3-CLER6(\$200-20209+2400GP,Group-C)                                | 3        | 0 | t | 0  | t  | 0 | 0 |  |
| E Post 64-Peon(4440-7440+1800GP,Group-D)                                  | 3        | 0 | Ť | 0  | 1  | 0 | 0 |  |
| A T O TOSHAM (A T O TOSHAM)(ddotaa54)                                     | 7        | 0 | 5 | D  | 5  | 2 | 0 |  |

20 E-Post Sanctioning Manual

Prepared by SUNIL BAHAL

- ❖ इसके बाद यूजर यह चाहता है कि posts से सम्बन्धित एन्टर डाटा को वह एक बार अपने से सम्बन्धित DDOs से verify करवाना चाहता है तो यूजर इसी पेज पर बने हुये white box में एक date set कर देगा। यह दिनांक यह show करेगी कि यूजर ∕ BCO कब तक अपने DDOs से यह डाटा वैरीफाई करवाना चाहता है।
- सभी posts का सही डाटा एन्टर करने के बाद वह सभी posts को बारी–बारी स्लैक्ट करके Finalise button click करेगा। जिससे उससे अपने से सम्बन्धित DDOs के कार्यालयों की सभी posts का डाटा next level पर अर्थात उसके BCA level पर चला जायेगा। इसके बाद यूजर किसी प्रकार की कोई correction नहीं कर सकेगा। यदि किसी प्रकार की कोई कमी या गल्ती रहती है तो वह अपने से सम्बन्धित BCA से लिखित अनुरोध करेगा कि उससे सम्बन्धित DDOs के कार्यालयों की posts के डाटा में कोई कमी या गल्ती रह गई है कृप्या उसे सही करने का कष्ट करें।

| User: J S SUHAG, Treasury<br>Officer Bhiwani<br>Post Name 279-A<br>Pay Scale \$300-3<br>Name     | I<br>SSISTANT Treasury (<br>14800+46000P | Department Trea                              | sury And Acco<br>+4600GP - Gro<br>Grade | unts<br>up B)           | Add/Edit Wo               | kStrength For DI          | Data for the fina       | nciali year. | 2014-15        |        |
|--------------------------------------------------------------------------------------------------|------------------------------------------|----------------------------------------------|-----------------------------------------|-------------------------|---------------------------|---------------------------|-------------------------|--------------|----------------|--------|
| Post Name 279-A<br>Pay Scale \$300-3<br>Name                                                     | ssistant Treasury (<br>14800+4600GP      | Officer(9300-34800                           | )+4600GP - Gro<br>Grade                 | up 8)                   | Add/Edit Wor              | kStrength For DD          | 00                      |              |                |        |
| Pay Scale 9300-3<br>Name                                                                         | 14800+4600GP                             |                                              | Grade                                   | Elect 4600              |                           |                           |                         |              |                |        |
| Name                                                                                             | Exection front                           | \$300-34800+4600CP Grade Pay 4600 Category B |                                         |                         |                           |                           |                         |              |                |        |
|                                                                                                  | (Regular)                                | Sanction Post<br>(Others)                    | Filled Post<br>(Regular)                | Filled Post<br>(Others) | Diminishing<br>Cadre Post | Vacant Post<br>(Regular)  | Vacant Post<br>(Others) | is<br>Agreed | View<br>Detail | Edit   |
| BCA/BCO TOTAL                                                                                    | 5                                        | 0                                            | 2                                       | 0                       | 0                         | 3                         | 0                       |              |                |        |
| tdotaa88-atobadhra-ato                                                                           | 1                                        | 0                                            | 0                                       | 0                       | 0                         | 1                         | 0                       | 2            | View           | Edit   |
| idotaa69-atoloharu-ato                                                                           | 1                                        | 0                                            | 0                                       | 0                       | 0                         | 1                         | 0                       | 3            | View           | Edit   |
| ddotaa90-atosiwani-to                                                                            | 1                                        | 0                                            | 1                                       | 0                       | 0                         | 0                         | 0                       | 6            | View           | Edit   |
| Idotaa60-bkhera-ato bwani khera                                                                  | 1                                        | 0                                            | 0                                       | ٥                       | 0                         | 1                         | 0                       |              | View           | Edit   |
| ddotaa54-A T O TOSHAM-A T O<br>TOSHAM                                                            | 10                                       | 0                                            | 1                                       | 0                       | 0                         | 0                         | 0                       | 4            | View           | Edit   |
| BEFORE FINALISING IF YOU WANT TO<br>GIVEN BELOW:<br>Enter the last date for raising objection by | D ENSURE THAT                            | YOUR DOOS AGR                                | REE WITH THE                            | ABOVE WORK              | TRENGTH THEN              | YOU CAN ENTER<br>Set Date | THE LAST DATI           | OF RAIS      | NG OBJEC       | TION A |

✤ यूजर (BCO/BCA) द्वारा अपने से सम्बन्धित DDOs से post wise डाटा वैरीफाई करवाने के लिये date set करने के बाद सम्बन्धित DDO अपने User-ID & Password (i.e. ddotaa1) से login करेगा।

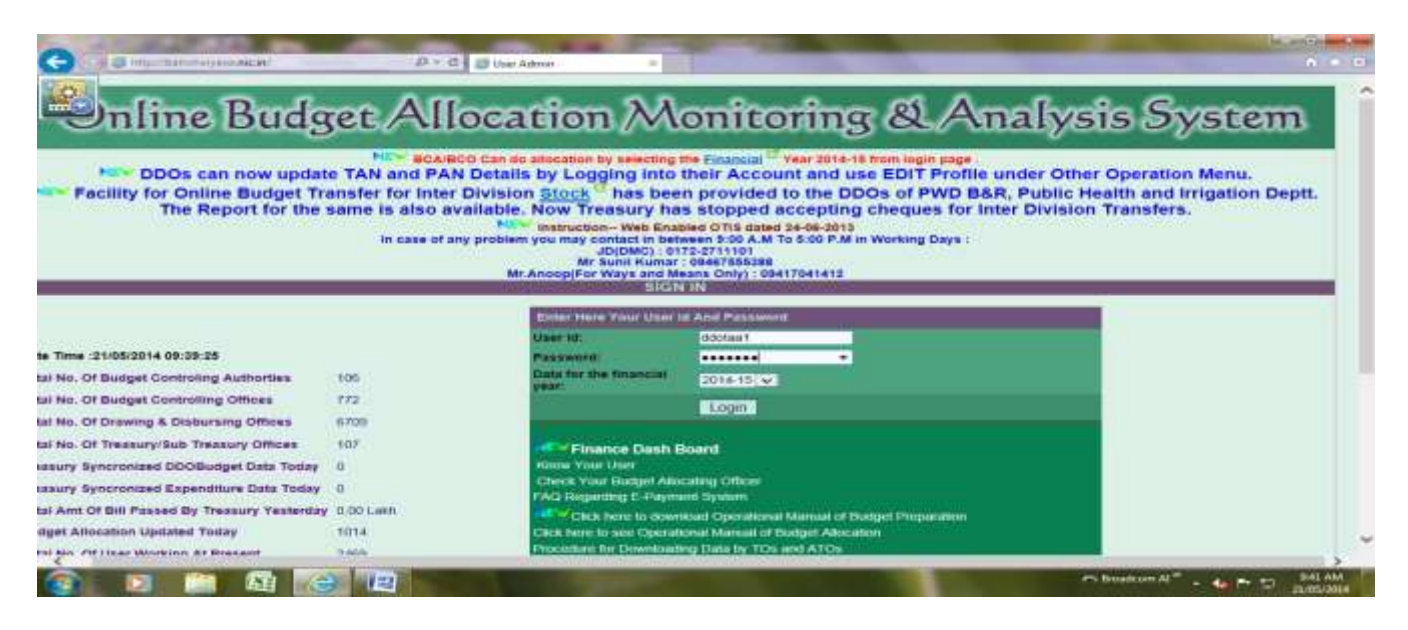

♦ उसके बाद DDO, Other Operation menu के "Add/Edit Workstrength" option use / click करेगा।

|                                        | mmeanp P+  | d 🗃 Mesu =                   |                      |                                                  |                                              |
|----------------------------------------|------------|------------------------------|----------------------|--------------------------------------------------|----------------------------------------------|
| Online                                 | Budge      | t Allocatio                  | n Mor                | itoring &                                        | Analysi                                      |
| User: Sushil Kumari,Account<br>Officer | Operations | Instructions for DDOs        | Reports              | Other operations     Change password             | Logout]                                      |
| N-                                     | Web site   | Designed & Maintained by Nat | tional Informatics C | enter Edit your profile<br>Add/Edit Workstrength |                                              |
|                                        |            |                              |                      |                                                  |                                              |
|                                        |            |                              |                      |                                                  |                                              |
|                                        |            |                              |                      |                                                  |                                              |
|                                        |            |                              |                      |                                                  |                                              |
|                                        |            |                              |                      |                                                  |                                              |
| 👔 🛛 🗎 🕅                                | 1 E        |                              |                      | C Book                                           | om 41 ** • • • • • • • • • • • • • • • • • • |

जिससे Add / Edit Workstrength Form open हो जायेगा। यहां पर यूजर को Department column में अपने विभाग का नाम by default show होगा। फिर यूजर Post Name select करेगा। यहां पर यूजर / DDO को उसके BCO/BCA द्वारा set date का मैसेज show करेगा। यदि यूजर स्लैक्टिड पोस्ट के डाटा से सहमत है तो । Agree का रेडियो बटन क्लिक करेगा। यदि यूजर को स्लैक्टिड पोस्ट के डाटा में एतराज है तो । Disagree का रेडियो बटन क्लिक करेगा। क्योंकि यहां पर यूजर स्लैक्टिड पोस्ट के डाटा को edit करके ठीक नहीं कर सकता।

| 🗲 🕞 🏉 http://ba                | msharyana. <b>nic.in</b> /DDOPostl | Preperation_AddExistingF 🔎   | - 🖻 C 🗙 🏉 DDO POST       | PREPARATION ×            |                         |                           | ₼ ☆ 🕸       |
|--------------------------------|------------------------------------|------------------------------|--------------------------|--------------------------|-------------------------|---------------------------|-------------|
| File Edit View Favo            | rites Tools Help                   |                              |                          |                          |                         |                           |             |
| <u>Back</u>                    |                                    | DDO POST PREPA               | RATION - ADD / EDI       | TWORKSTREM               | IGTH FORM               |                           | Logou       |
| User: Sushil Ku<br>Accounts    | mari,<br>Officer                   | Department: T                | reasury And Accour       | nts                      |                         | Data for the fina         | ancial ye:  |
| Department:                    | TAA-Treasury & Ac                  | counts 💌                     |                          |                          | Add New                 | Office                    |             |
| Post Name:                     | 24-DATA ENTRY O                    | DPERATOR(5200-202            | 200+1900GP - Group       | :C) 🔹                    | Add New                 | v Post                    |             |
| Pay Scale:                     | 5200-20200+1900G                   | P Grade Pay: 1900            | Category: C              |                          |                         |                           |             |
| Office Name                    |                                    | Sanctioned Post<br>(Regular) | Sanctioned Post (Others) | Filled Post<br>(Regular) | Filled Post<br>(Others) | Diminishing<br>Cadre Post | Vac<br>(Reç |
| 01-Treasuries and A<br>Quarter | Accounts, Head                     | 6                            | 5                        | 1                        | 5                       | 0                         | 5           |
|                                |                                    |                              |                          |                          |                         |                           | E           |
|                                |                                    |                              | *LAST DATE OF R          | AISING OBJEC             | TION:                   |                           |             |
| Do you agree with t            | the workstrength ent               | ered by your Budget A        | Illocating Officer?      |                          |                         |                           |             |
| Do you ugree wart              | and workstronger one               | orod by your budget?         | allocating officers      | ○ I Agre                 | e UL                    | Jisagree                  |             |
|                                |                                    |                              | 2020/00/00               |                          |                         |                           |             |
|                                |                                    |                              | 750                      | 075                      |                         |                           |             |
|                                |                                    | [Note: If you car            | nnot read info in imag   | je above, reload         | page to get and         | other one.]               |             |
|                                |                                    | Enter                        | r the code shown abo     | ove:                     |                         |                           |             |
|                                |                                    |                              |                          |                          |                         |                           |             |
|                                |                                    |                              |                          |                          |                         |                           |             |
|                                | Save                               |                              | Finalise                 | ]                        | View Sta                | ff Strength Repo          | ort         |
|                                |                                    |                              |                          | -                        |                         |                           |             |
| *Sanction Post (Re             | egular)                            | Those posts which ha         | ve been sanctioned l     | ov the Governme          | ent and are to b        | e filled up on requi      | lar basis   |
|                                | <b></b> ,                          | through normal means         | s of recruitment e.g. t  | hrough HPSC, H           | ISSC, Police Re         | ecruitment Board          | etc. +      |
|                                |                                    |                              |                          |                          |                         |                           | 150.004     |
|                                |                                    |                              |                          |                          |                         |                           | 4:56 AM     |

✤ यदि यूजर I Disagree का रेडियो बटन क्लिक करता है तो सिस्टम यूजर से Reason of Objection box में पूछेगा। जिसमें यूजर अपने disagree का कारण टाईप करेगा और Save button click करेगा।

| - A ttp://ba                                                                                                    | msharyana. <b>nic.in</b> /DDOPostPr | eperation_AddExistingF 🔎 🗸   | 🗟 C 🗙 🏉 DDO POST            | PREPARATION ×            |                         |                           | ⊕ ☆ 🕸                |  |
|----------------------------------------------------------------------------------------------------|-------------------------------------|------------------------------|-----------------------------|--------------------------|-------------------------|---------------------------|----------------------|--|
| File Edit View Favo                                                                                                    | rites Tools Help                    |                              |                             |                          |                         |                           |                      |  |
| <u>Back</u>                                                                                                    |                                     | DDO POST PREPAR              | ATION - ADD / EDI           | TWORKSTREN               | GTH FORM                |                           | Logou                |  |
| User: Sushil Ku<br>Accounts                                                                                             | mari,<br>Officer                    | Department: Tre              | easury And Accour           | nts                      |                         | Data for the fina         | incial yea           |  |
| Department:                                                                                                    | TAA-Treasury & Acc                  | counts 💌                     |                             |                          | Add New                 | Office                    |                      |  |
| Post Name:                                                                                                    | 24-DATA ENTRY O                     | PERATOR(5200-2020            | 0+1900GP - Group:           | :C) 🔹                    | Add Nev                 | v Post                    |                      |  |
| Pay Scale:                                                                                                    | 5200-20200+1900GF                   | Grade Pay: 1900              | Category: C                 |                          |                         |                           |                      |  |
| Office Name                                                                                                    |                                     | Sanctioned Post<br>(Regular) | Sanctioned Post<br>(Others) | Filled Post<br>(Regular) | Filled Post<br>(Others) | Diminishing<br>Cadre Post | Vac:<br>(Reç         |  |
| 01-Treasuries and A                                                                                                    | Accounts, Head                      | 6                            | 5                           | 1                        | 5                       | 0                         | 5                    |  |
| Quarter                                                                                                    |                                     |                              |                             |                          |                         |                           |                      |  |
|                                                                                                    |                                     |                              | *LAST DATE OF R             | AISING OBJECT            | TION:                   |                           |                      |  |
| Do you agree with t                                                                                                    | the workstrength ente               | red by your Budget Al        | locating Officer?           | © I Agree                | ● I [                   | Disagree                  |                      |  |
| Reason of Object                                                                                                    | Sanction:                           | led post = 7 :               | instead of 6                | in this of               | ffice.                  | *<br>                     |                      |  |
| 51273<br>[Note: If you cannot read info in image above, reload page to get another one.]<br>Enter the code shown above: |                                     |                              |                             |                          |                         |                           |                      |  |
| •                                                                                                    | Save                                |                              | Finalise                    |                          | View Sta                | iff Strength Repo         | ort .                |  |
| 📀 🧟 [                                                                                                    | 🗧 💽 🙋                               | <b>O</b>                     |                             |                          |                         | - 😼 🛈 🙄                   | 5:01 AM<br>5/25/2014 |  |

✤ यदि कोई BCO/BCA अपने से सम्बन्धित DDOs से उनके कार्यालय की posts का डाटा वैरीफाई करवाने के बाद वह अपने User ID & Password से लोगिंन करेगा।

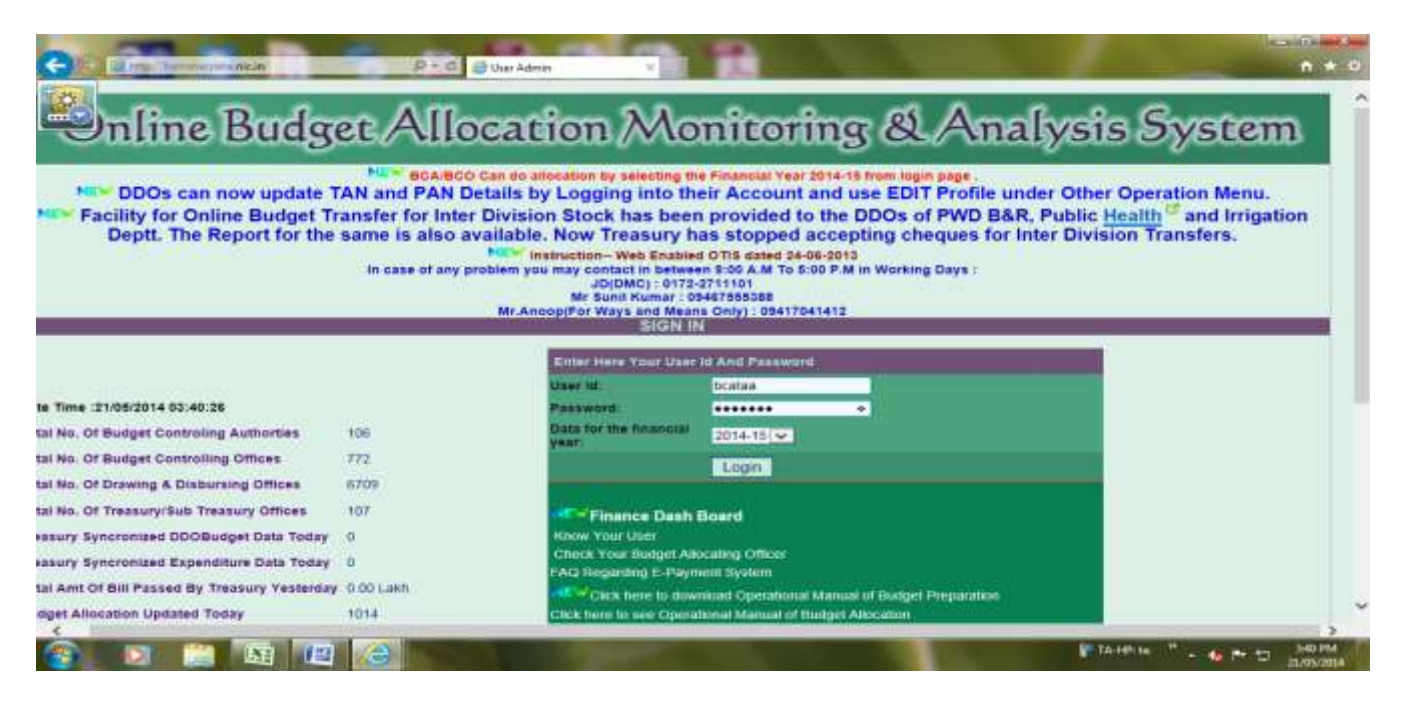

❖ उसके बाद BCO / BCA, Other Operation menu के "Edit / Finalise Workstrength" option use / click करेगा।

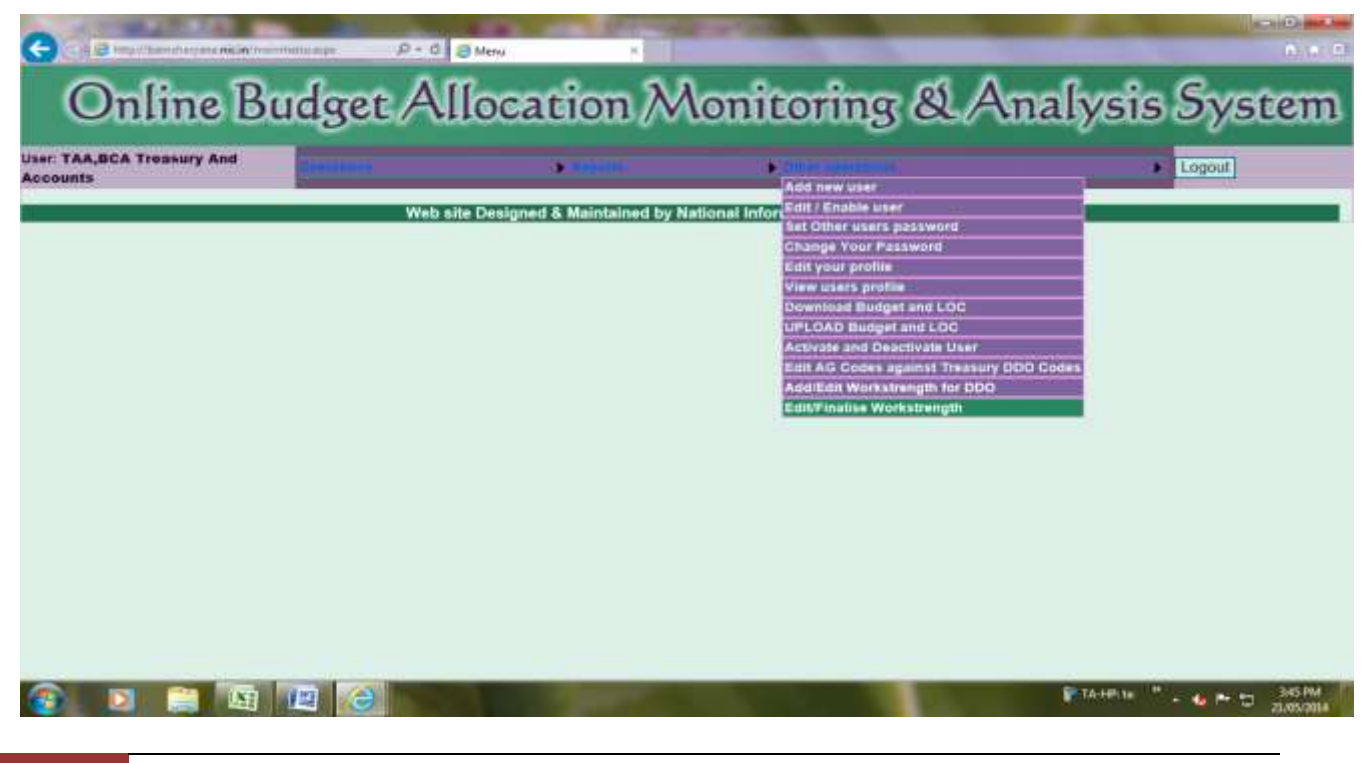

Prepared by SUNIL BAHAL

जिससे Add / Edit Workstrength Form open हो जायेगा। यहां पर यूजर को Department column में अपने विभाग का नाम by default show होगा। फिर यूजर Post Name select करेगा। यहां पर यूजर (BCO/BCA) को टेबल में सम्बन्धित DDOs/BCOs की स्लैक्टिड पोस्ट का डाटा show होगा। इस टेबल के अन्त में एक कॉलम Is Agreed नाम से होगा। जिसमें यूजर Yes / No show होगा। यदि Yes है तो आपके DDO ने वैरीफाई मैसेज में स्लैक्टिड पोस्ट के एन्टर डाटा से अपनी सहमती जताई है और यदि No है तो DDO ने वैरीफाई मैसेज में स्लैक्टिड पोस्ट के एन्टर डाटा से अपनी सहमती नहीं जताई है। इसका कारण क्या है जानने और उसके अनुसार डाटा ठीक करने के लिये यूजर edit button पर क्लिक करेगा।

|                                                                                                    |                                                                                                    |                                                                          |                                                           |                                                                |                                                             |                                          |                                            |              |                |              | 7 X           |
|----------------------------------------------------------------------------------------------------|----------------------------------------------------------------------------------------------------|--------------------------------------------------------------------------|-----------------------------------------------------------|----------------------------------------------------------------|-------------------------------------------------------------|------------------------------------------|--------------------------------------------|--------------|----------------|--------------|---------------|
| (Contemportation of the second second     | ana. <b>nic.in</b> /BCABCO                                                                                                    | )PostPreperation_A                                                       | AddExist 🔎 👻                                              | ≅ ୯ × 🦉 🛙                                                      | BCA/BCO Level Post                                          | Detail ×                                 |                                            |              |                | ŵ            | ☆ 🔅           |
| File Edit View Favorites                                                                                                    | Tools Help                                                                                                    |                                                                          |                                                           |                                                                |                                                             |                                          |                                            |              |                |              |               |
| Back                                                                                                    |                                                                                                    |                                                                          | EDIT / FIN                                                | ALISE WORKST                                                   | RENGTH                                                      |                                          |                                            | Logout       |                |              |               |
| User: TAA, BCA Treasury and Accounts                                                                                                    |                                                                                                    | Department: Trea                                                         | sury And Acco                                             | ounts                                                          |                                                             |                                          | Data for the finan                         | cial year:   | 2014-15        |              |               |
| Post Name 54                                                                                                    | -JOINT DIRECTOR(                                                                                                    | 15600-39100+76000                                                        | GP - Group:A)                                             | •                                                              | Add/Edit WorkStre                                           | ength For DDO                            | ]                                          |              |                |              |               |
| Pay Scale: 156                                                                                                    | 00-39100+7600GP                                                                                                    |                                                                          | Grade F                                                   | Pay: <b>7600</b>                                               | Category: A                                                 |                                          |                                            |              |                |              |               |
| Name                                                                                                    | Sanction Post<br>(Regular)                                                                                                    | Sanction Post<br>(Others)                                                | Filled Post<br>(Regular)                                  | Filled Post<br>(Others)                                        | Diminishing Cadr<br>Post                                    | e Vacant Post<br>(Regular)               | Vacant Post<br>(Others)                    | ls<br>Agreed | View<br>Detail | Edit         |               |
| BCA/BCO TOTAL                                                                                                    | 2                                                                                                    | 0                                                                        | 2                                                         | 0                                                              | 0                                                           | 0                                        | 0                                          |              |                |              |               |
| ddotaa1-Sushil Kumari-Accounts Office                                                                                                    | er 2                                                                                                    | 0                                                                        | 2                                                         | 0                                                              | 0                                                           | 0                                        | 0                                          | No           | View           | Edit         |               |
|                                                                                                    |                                                                                                    |                                                                          |                                                           |                                                                |                                                             |                                          |                                            |              |                |              |               |
| BEFORE FINALISING IF YOU WANT<br>GIVEN BELOW:                                                                                                    | TO ENSURE THAT                                                                                                    | YOUR DDOs AGRE                                                           | EE WITH THE A                                             | BOVE WORKST                                                    | RENGTH THEN YOU                                             | CAN ENTER TH                             | E LAST DATE OF                             | RAISING      | BJECTIO        | NAS          |               |
| Enter the last date for raising objection                                                                                                    | by your DDOs:                                                                                                    |                                                                          | 20/0                                                      | 05/2014                                                        | Set D                                                       | Date                                     |                                            |              |                |              |               |
|                                                                                                    | 51142<br>[Note:If you cannot read info in image above, reload page to get another one.]<br>Enter the code shown above:<br>Finalise View Staff Strength Report |                                                                          |                                                           |                                                                |                                                             |                                          |                                            |              |                |              |               |
| *Sanction Post (Regular)                                                                                                    | Those posts which                                                                                                    | have been sanctione                                                      | ed by the Govern                                          | nment and are to t                                             | be filled up on regular                                     | basis through nor                        | mal means of recru                         | iitment e.g. | through HP     | PSC, HSSC    | , Police      |
| *Sanction Post (Others)                                                                                                    | Those posts which                                                                                                    | have been sancitone                                                      | ed by Govermen                                            | t with specific dire                                           | ction that the post sho                                     | uld be filled up o                       | n contractual basis.                       |              |                |              |               |
| Note:                                                                                                    | If any sanctioned p<br>should be shown v<br>In case of santione                                                                                               | ost (regular) has bee<br>acant and not include<br>d post (other), if sam | n filled up by ad<br>d under working<br>e has been filled | opting outsourcing<br>g strength of such<br>d up by taking con | g policy of the Governi<br>post.<br>tractual person, it sho | nent i.e. on temp<br>uld be reflected in | orary basis till regu<br>working strength. | lar recruitm | ent is done    | , then such  | post          |
| <ul> <li>(a)</li> <li>(b)</li> <li>(c)</li> <li>(c)</li></ul> | 0                                                                                                    | ) 💿                                                                      | <b>(2</b> )                                               |                                                                |                                                             |                                          |                                            | <b>^</b>     |                | 5:06<br>5/25 | 5 AM<br>/2014 |

❖ जब यूजर edit button click करेगा तो उस सम्बन्धित DDO की स्लैक्टिड पोस्ट का एन्टर डाटा editable होगा। यहां पर यूजर को सम्बन्धित DDO का reason of objection भी show होगा। उसके अनुसार यदि यूजर को अपने सम्बन्धित DDO का objection सही लगे तो उसे वह ठीक कर सकता है और save button click करेगा।

| + Definition of the second second sec | DOEditViewdetail_AddExisti                           | tingPo 🔎 – 🗟 🖒 🗙 🏉 Budge                                     | et Sent Status To Fina 🗙                                 |                       | 유 🛠 🔅                |
|----------------------------------------------------------------------------------------------------|------------------------------------------------------|--------------------------------------------------------------|----------------------------------------------------------|-----------------------|----------------------|
| File Edit View Favorites Tools Help                                                                                                    | p                                                    |                                                              |                                                          |                       |                      |
| Back                                                                                                    | DDO Level Po                                         | ost Detail Form For Ddotaa1-                                 | Sushil Kumari-Accounts Officer                           |                       |                      |
| Office Name                                                                                                    | Sanation Doot San                                    | action Doot Filled Doot                                      | Filled Post Diminishing                                  | Vacant Doot           | Vacant Post          |
|                                                                                                    | (Regular) (Oth                                       | hers) (Regular)                                              | (Others) Cadre Post                                      | (Regular)             | Others)              |
| 01-Treasuries and Accounts, Head<br>Quarter                                                                                                    | 2 0                                                  | 2                                                            | 0 0                                                      | 0                     | 0                    |
| Reason of Objection: total post 3                                                                                                    |                                                      |                                                              |                                                          |                       |                      |
|                                                                                                    |                                                      |                                                              |                                                          |                       |                      |
|                                                                                                    |                                                      |                                                              |                                                          |                       |                      |
|                                                                                                    |                                                      |                                                              |                                                          |                       |                      |
|                                                                                                    |                                                      |                                                              |                                                          |                       |                      |
|                                                                                                    |                                                      |                                                              |                                                          |                       | E                    |
|                                                                                                    |                                                      |                                                              |                                                          |                       |                      |
|                                                                                                    |                                                      |                                                              |                                                          |                       |                      |
|                                                                                                    |                                                      |                                                              |                                                          |                       |                      |
|                                                                                                    |                                                      |                                                              |                                                          |                       |                      |
|                                                                                                    |                                                      |                                                              |                                                          |                       |                      |
|                                                                                                    |                                                      |                                                              |                                                          |                       |                      |
|                                                                                                    |                                                      | 84777                                                        |                                                          |                       |                      |
|                                                                                                    | Enter the c                                          | code shown above:                                            |                                                          |                       |                      |
|                                                                                                    |                                                      | Save                                                         |                                                          |                       |                      |
|                                                                                                    |                                                      |                                                              |                                                          |                       |                      |
| *Sanction Post (Regular) T                                                                                                    | hose posts which have I<br>f recruitment e.g. throug | been sanctioned by the Govern<br>h HPSC, HSSC, Police Recrui | nment and are to be filled up on reg<br>tment Board etc. | ular basis through i  | normal means         |
| *Sanction Post (Others) T                                                                                                    | hose posts which have                                | been sancitoned by Govermen                                  | t with specific direction that the pos                   | t should be filled ur | on contractual       |
|                                                                                                    | 🥹 🧿 (                                                | <b>P</b>                                                     |                                                          | - 😼                   | 5:13 AM<br>5/25/2014 |

सभी पोस्ट का डाटा check, edit व save करने के बाद यूजर (BCO/BCA), Post Name column में बारी–2 पोस्ट स्लैक्ट करेगा और finalise button पर क्लिक करेगा।
 जिससे अपने विभाग से सम्बन्धित DDOs / BCOs के कार्यालयों की सभी posts का डाटा next level पर अर्थात उसके FD level पर चला जायेगा। इसके बाद विभाग का कोई भी यूजर किसी प्रकार की कोई correction नहीं कर सकेगा। यदि किसी प्रकार की कोई कमी या गल्ती रहती है तो वह FD से लिखित अनुरोध करेगा कि उससे सम्बन्धित DDOs के कार्यालयों की काई कमी या गल्ती रहती है तो वह FD से लिखित अनुरोध करेगा कि उससे सम्बन्धित DDOs के कार्यालयों की posts के डाटा में कोई कमी या गल्ती रह गई है कृप्या उसे सही करने का कष्ट करें।

| -                                             |                                       |                                               |                                                    |                                 |                           |                                |                         |              |                |                  |
|-----------------------------------------------|---------------------------------------|-----------------------------------------------|----------------------------------------------------|---------------------------------|---------------------------|--------------------------------|-------------------------|--------------|----------------|------------------|
| 🔶 🔗 🌈 http://bamsharya                        | ina. <b>nic.in</b> /BCABC             | OPostPreperation                              | _AddExist 🔎 👻 🔯                                    | c × 🏼 🏉 E                       | BCA/BCO Level             | Post Detail ×                  |                         |              |                | 🔐 🖈 🔅            |
| File Edit View Favorites                      | Fools Help                            |                                               |                                                    |                                 |                           |                                |                         |              |                |                  |
| Back                                          |                                       |                                               | EDIT / FINALI                                      | SE WORKST                       | RENGTH                    |                                |                         | Logout       |                |                  |
| User: TAA, BCA Treasury and Accounts          |                                       | Department: Tr                                | easury And Account                                 | 8                               |                           |                                | Data for the finan      | cial year∷   | 2014-15        |                  |
| Post Name 54                                  | JOINT DIRECTOR                        | (15600-39100+760)                             | JGP - Group:A)                                     | •                               | Add/Edit Work             | Strength For DDO               |                         |              |                |                  |
| Pay Scale: 156                                | 00-39100+7600GP                       |                                               | Grade Pay:                                         | 7600                            | Category: A               | -                              |                         |              |                |                  |
| Name                                          | Sanction Post<br>(Regular)            | t Sanction Post<br>(Others)                   | Filled Post<br>(Regular)                           | Filled Post<br>(Others)         | Diminishing (<br>Post     | Cadre Vacant Post<br>(Regular) | Vacant Post<br>(Others) | ls<br>Aareed | View<br>Detail | Edit             |
| BCA/BCO TOTAL                                 | 2                                     | 0                                             | 2                                                  | 0                               | 0                         | 0                              | 0                       |              |                |                  |
| ddotaa1-Sushil Kumari-Accounts Office         | er 2                                  | 0                                             | 2                                                  | 0                               | 0                         | 0                              | 0                       | No           | View           | Edit             |
|                                               |                                       |                                               |                                                    |                                 |                           |                                |                         |              |                |                  |
| BEFORE FINALISING IF YOU WANT<br>GIVEN BELOW: | TO ENSURE THA                         | T YOUR DDOs AG                                | REE WITH THE ABO                                   | VE WORKSTR                      | RENGTH THEN Y             | OU CAN ENTER THE               | LAST DATE OF I          | RAISING      | BJECTION       | IAS              |
| Enter the last date for raising objection     | by your DDOs:                         |                                               | 20/05/2                                            | 014                             | S                         | Set Date                       |                         |              |                |                  |
|                                               |                                       |                                               |                                                    |                                 |                           |                                |                         |              |                |                  |
|                                               |                                       |                                               |                                                    | 51142                           |                           |                                |                         |              |                |                  |
|                                               |                                       | [Note:If y                                    | ou cannot read info in                             | image above,                    | , reload page to g        | et another one.]               |                         |              |                |                  |
|                                               |                                       |                                               | Enter the code show                                | ii above.                       |                           |                                |                         |              |                |                  |
|                                               |                                       | Finalise                                      | View                                               | Staff Strengt                   | h Report                  |                                |                         |              |                |                  |
|                                               |                                       |                                               |                                                    |                                 |                           |                                |                         |              |                |                  |
| *Sanction Post (Regular)                      | Those posts which<br>Recruitment Boar | h have been sanctio<br>d etc.                 | ned by the Governmer                               | nt and are to b                 | e filled up on reg        | ular basis through norm        | al means of recru       | itment e.g.  | through HP     | SC, HSSC, Police |
| *Sanction Post (Others)                       | Those posts which                     | h have been sancito                           | ned by Goverment wit                               | h specific dire                 | ction that the pos        | t should be filled up on       | contractual basis.      |              |                |                  |
| Note:                                         | If any sanctioned<br>should be shown  | post (regular) has be<br>vacant and not inclu | een filled up by adoptin<br>ded under working stro | ng outsourcing<br>ength of such | policy of the Go<br>post. | vernment i.e. on tempor        | ary basis till regul    | ar recruitm  | ent is done,   | then such post   |
|                                               | In case of santion                    | ed post (other), if sa                        | me has been filled up                              | by taking cont                  | tractual person, it       | should be reflected in v       | vorking strength.       |              |                |                  |
|                                               |                                       |                                               |                                                    |                                 |                           |                                |                         |              |                |                  |
|                                               |                                       |                                               |                                                    |                                 |                           |                                |                         |              |                |                  |
|                                               |                                       |                                               |                                                    |                                 |                           |                                |                         |              |                |                  |
|                                               |                                       |                                               |                                                    |                                 |                           |                                |                         |              |                |                  |
|                                               |                                       |                                               |                                                    |                                 |                           |                                |                         |              |                |                  |
|                                               |                                       |                                               |                                                    |                                 |                           |                                |                         |              |                |                  |
|                                               |                                       |                                               |                                                    |                                 |                           |                                |                         |              |                |                  |
|                                               |                                       |                                               | 1                                                  |                                 |                           |                                |                         |              |                |                  |
| 🕘 🌔 🚞                                         | 0                                     |                                               | 2                                                  |                                 |                           |                                |                         | ▲            | No 1           | 5:06 AM          |
|                                               |                                       |                                               |                                                    |                                 |                           |                                |                         |              |                | 5/25/2014        |